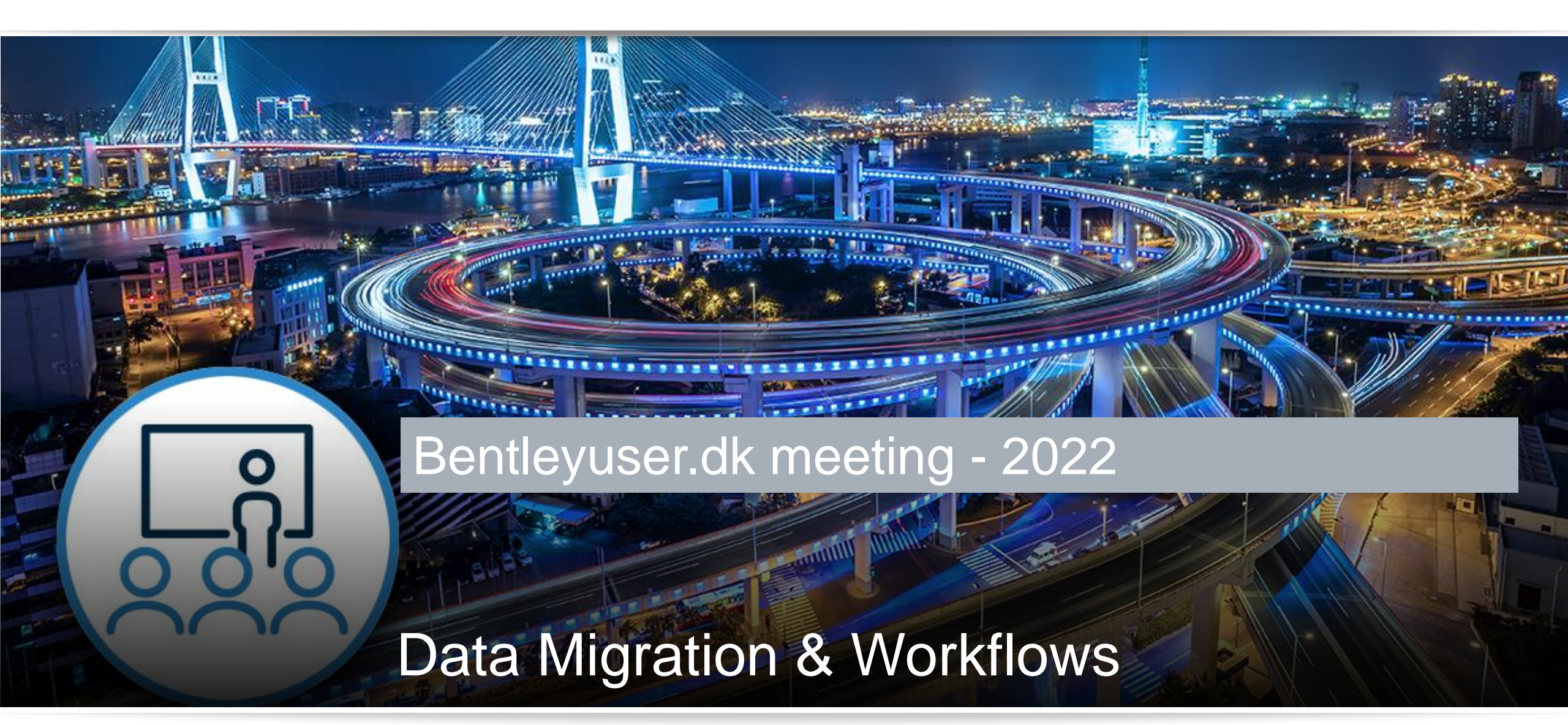

Matthias Heise, Consultant, Civil Engineering Success Services

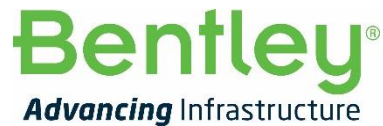

© 2022 Bentley Systems, Incorporated

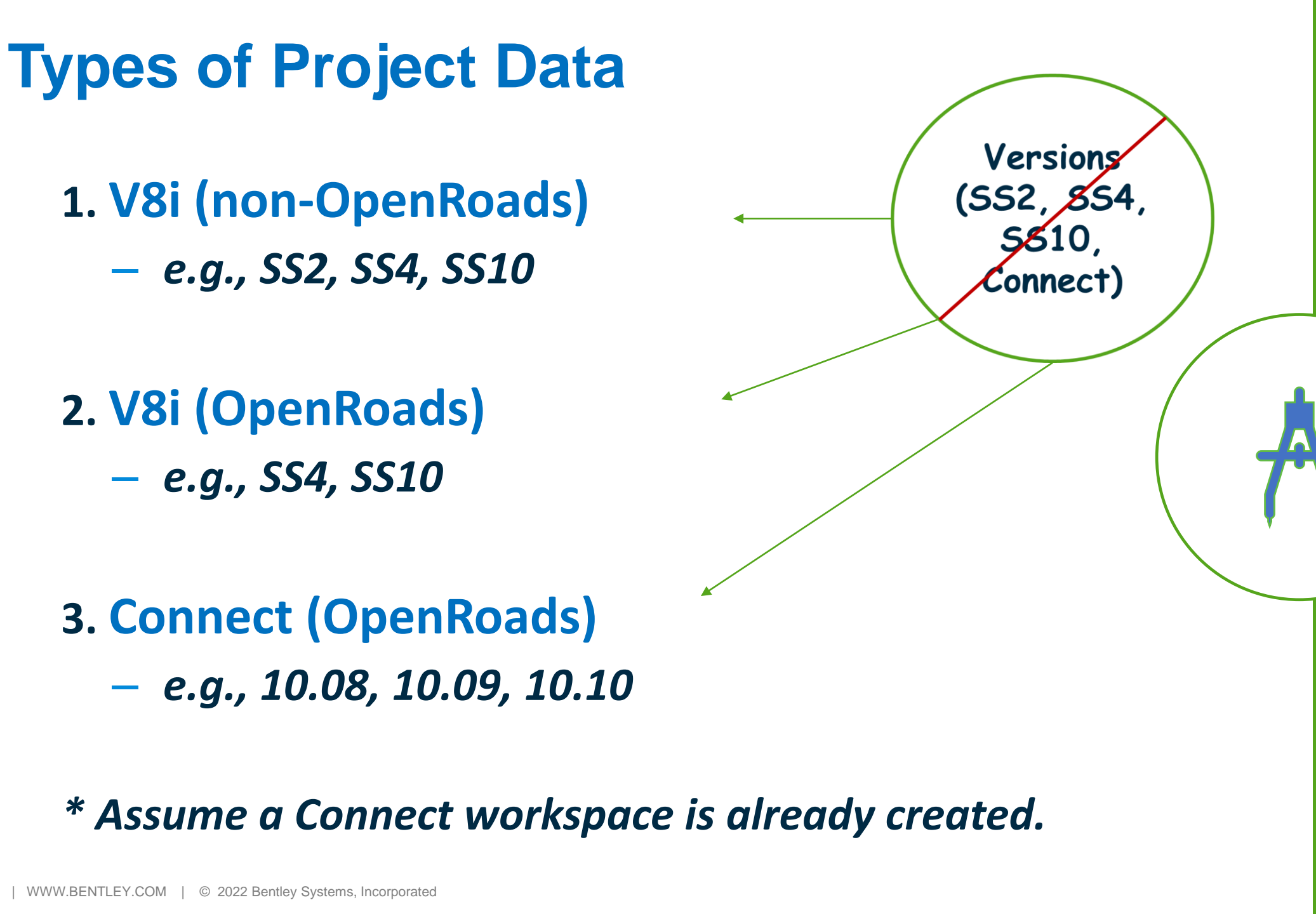

# Feature Re-mapper

Used to re-map feature definitions from one standard to another.

- ITL, IRD (**2021 R 2**)
- DGN, DGNLIB (**2022 R 1**)
  - Terrain, Geometry, Corridors
- D&U, 3D Linear Geometry (Future)

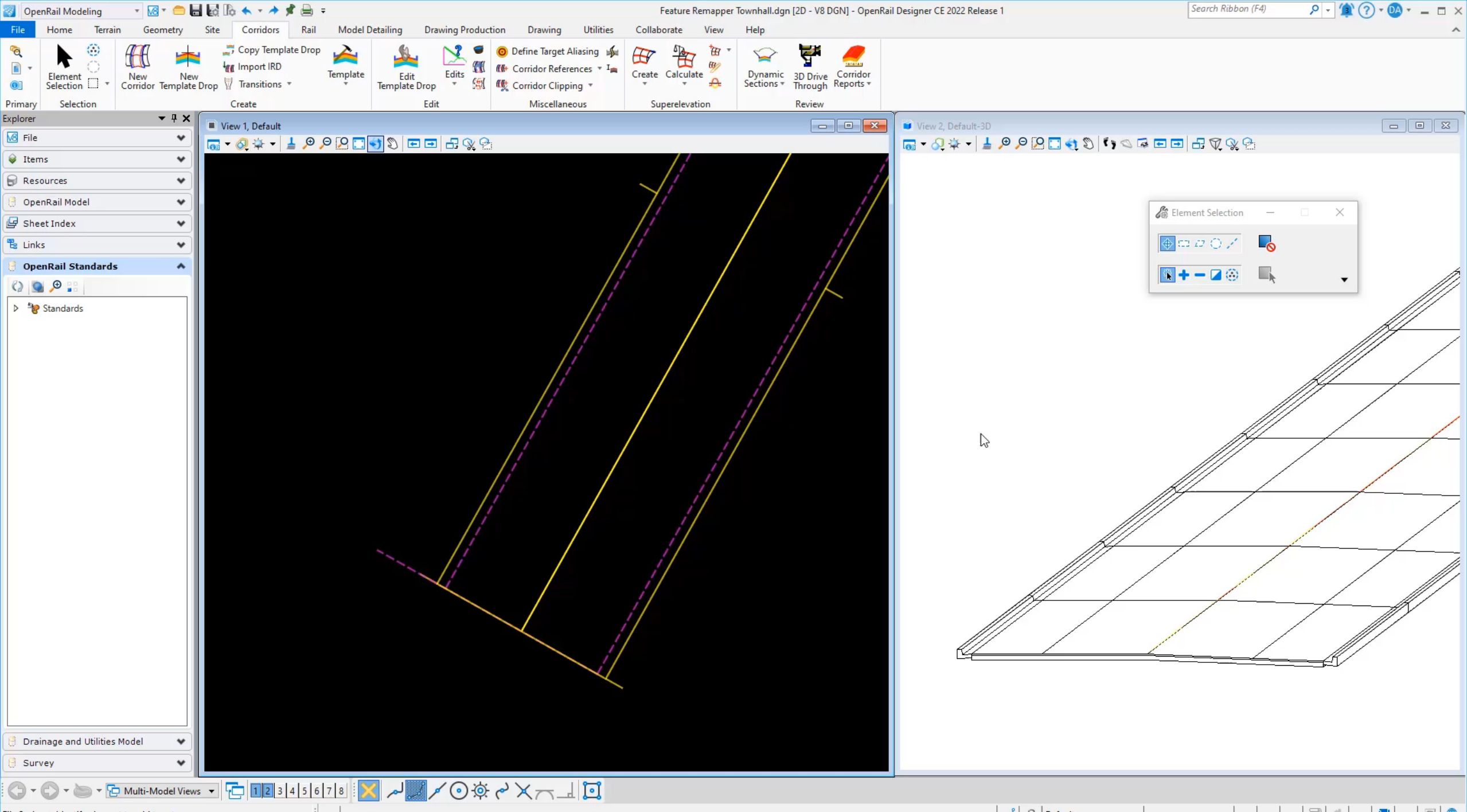

File Saving > Identify element to add to set

al 🔒 Default

2 4 3 9 🗬

#### Key in to remap in batch mode.

#### CIVIL FEATURE REMAPPER PathToXmIFile [PathToItIOrIrdFile]

- PathToXMLFile **required** path to the configuration file
- PathtoItIORIrdFile optional (use only if re-mapping an ITL or ORD File)

Use with *Batch Process* tool to remap multiple files or entire projects!

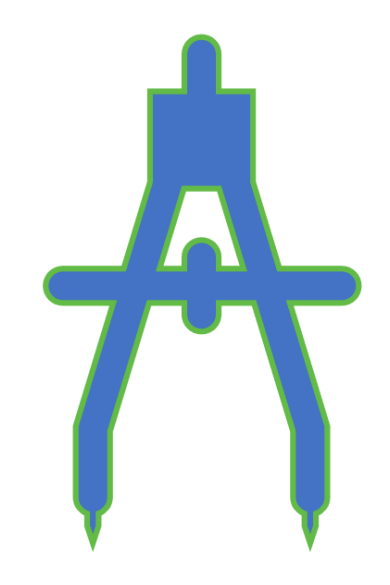

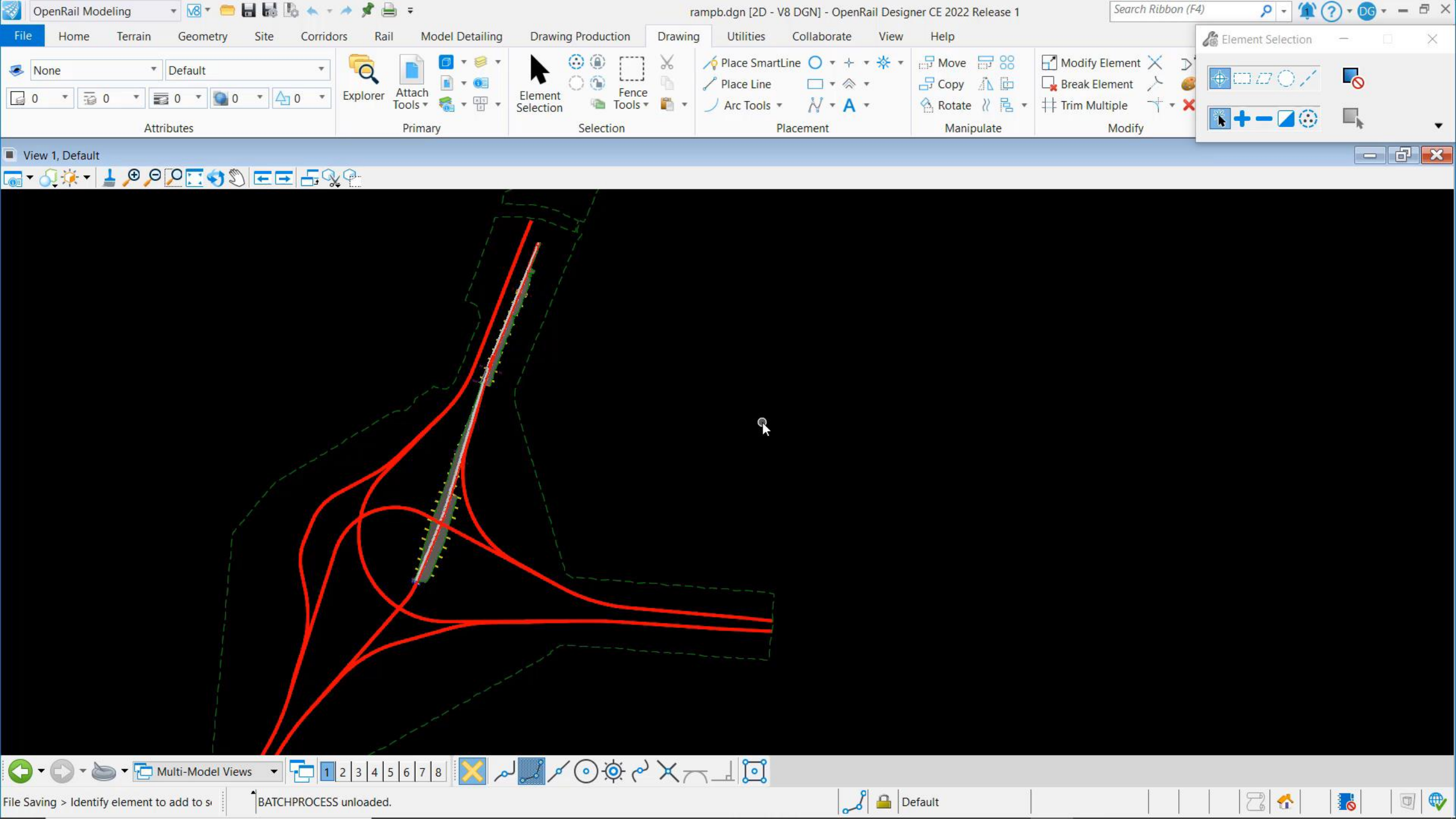

### 1. V8i (non-OpenRoads)

# **Best Practice**

### **Reports for Validation**

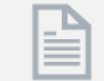

Geometry Reports

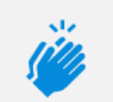

**Run reports** 

in your

current

version

Superelevation Reports

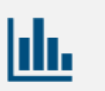

#### **Corridor Reports**

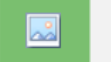

Drainage Reports

### Import

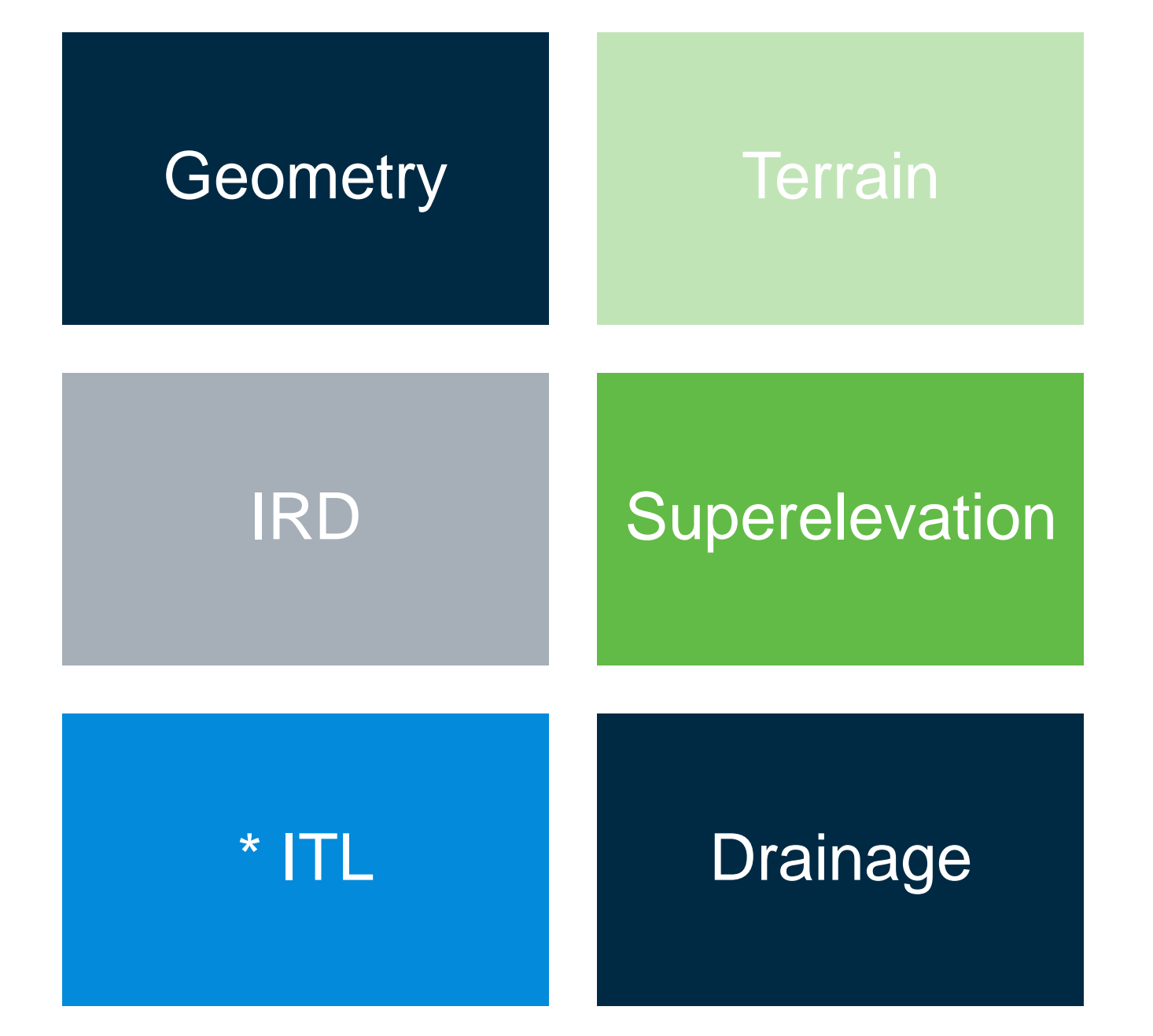

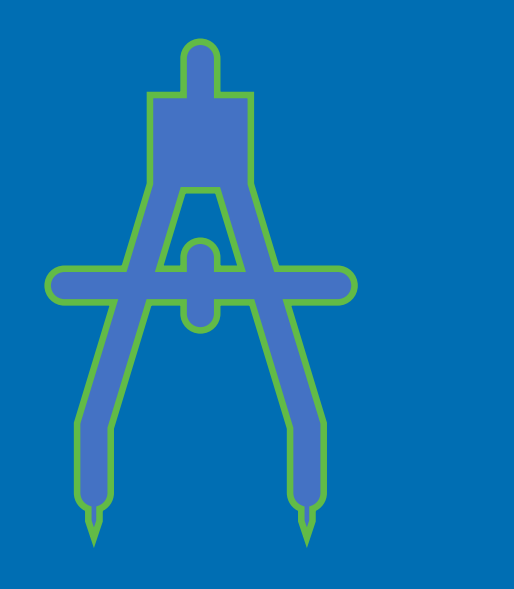

### **Import Terrain**

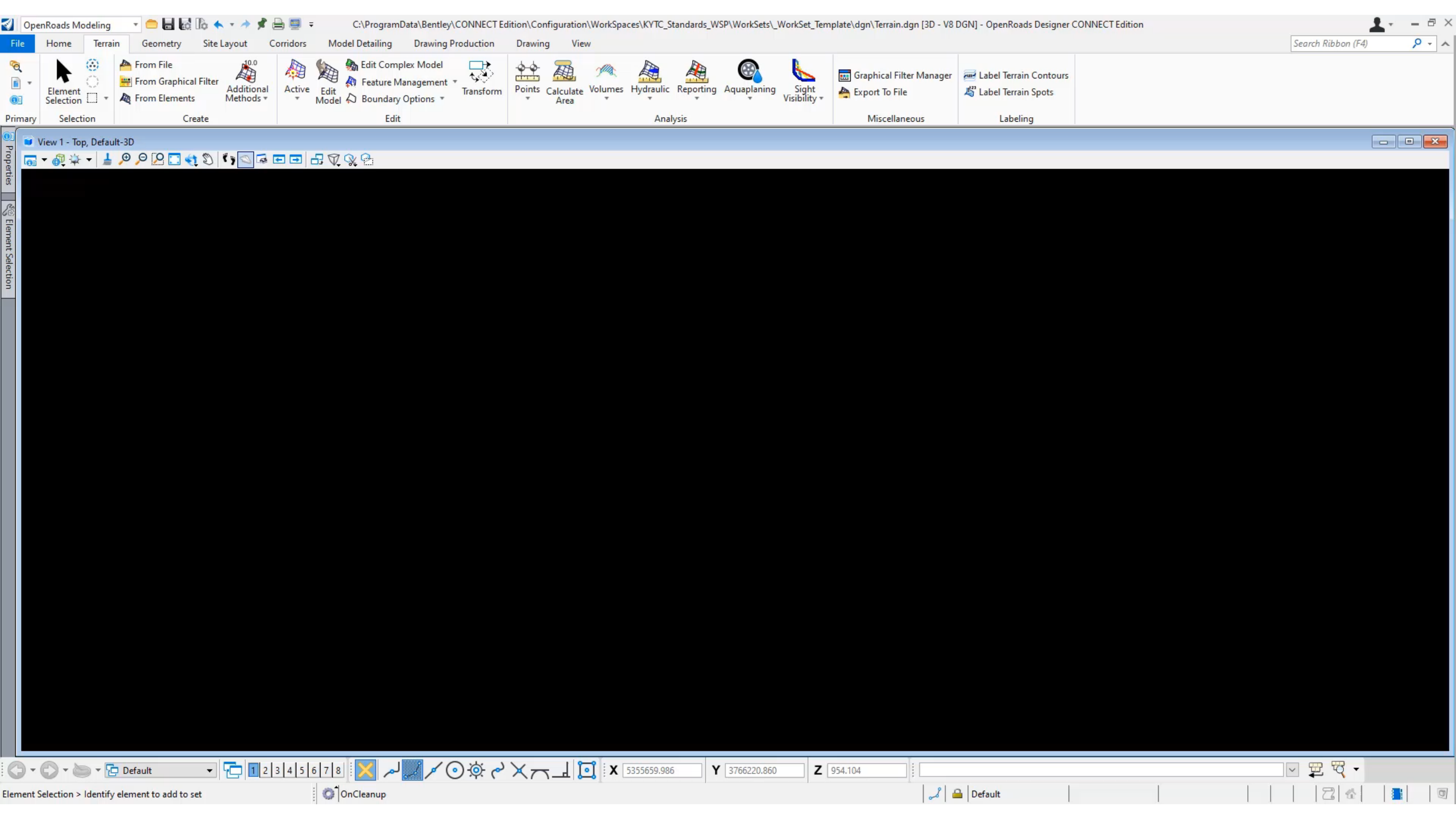

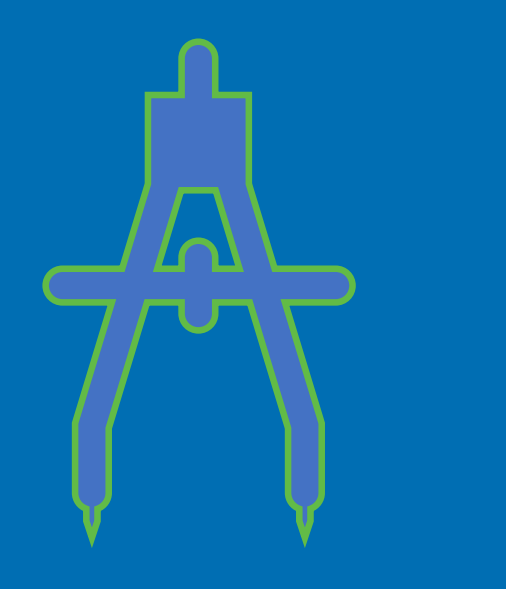

### **Import Geometry**

# **Existing Ground Profiles**

No need to import existing ground profiles. They will be generated automatically from the existing terrain.

# GEOPAK

Import Geometry

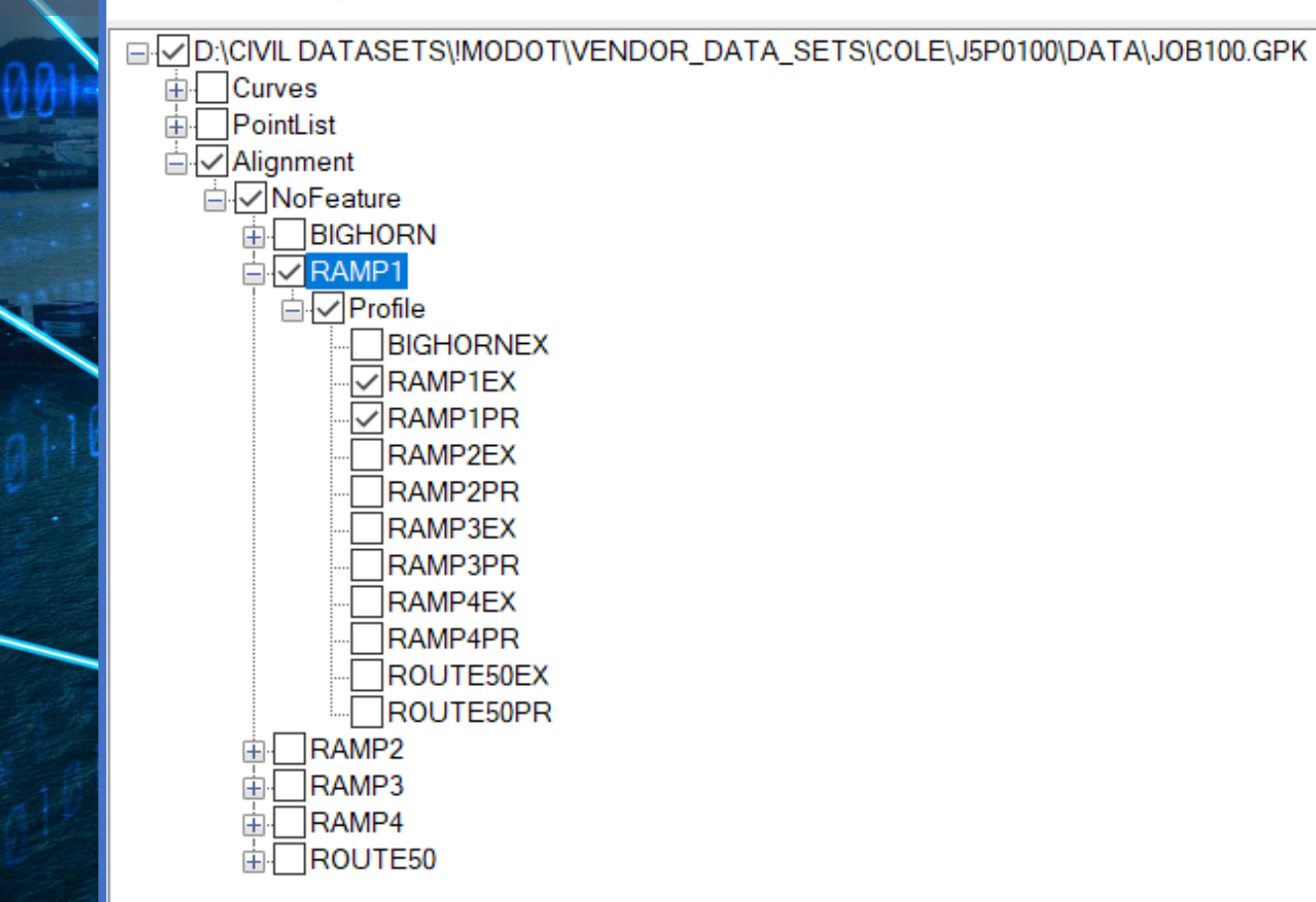

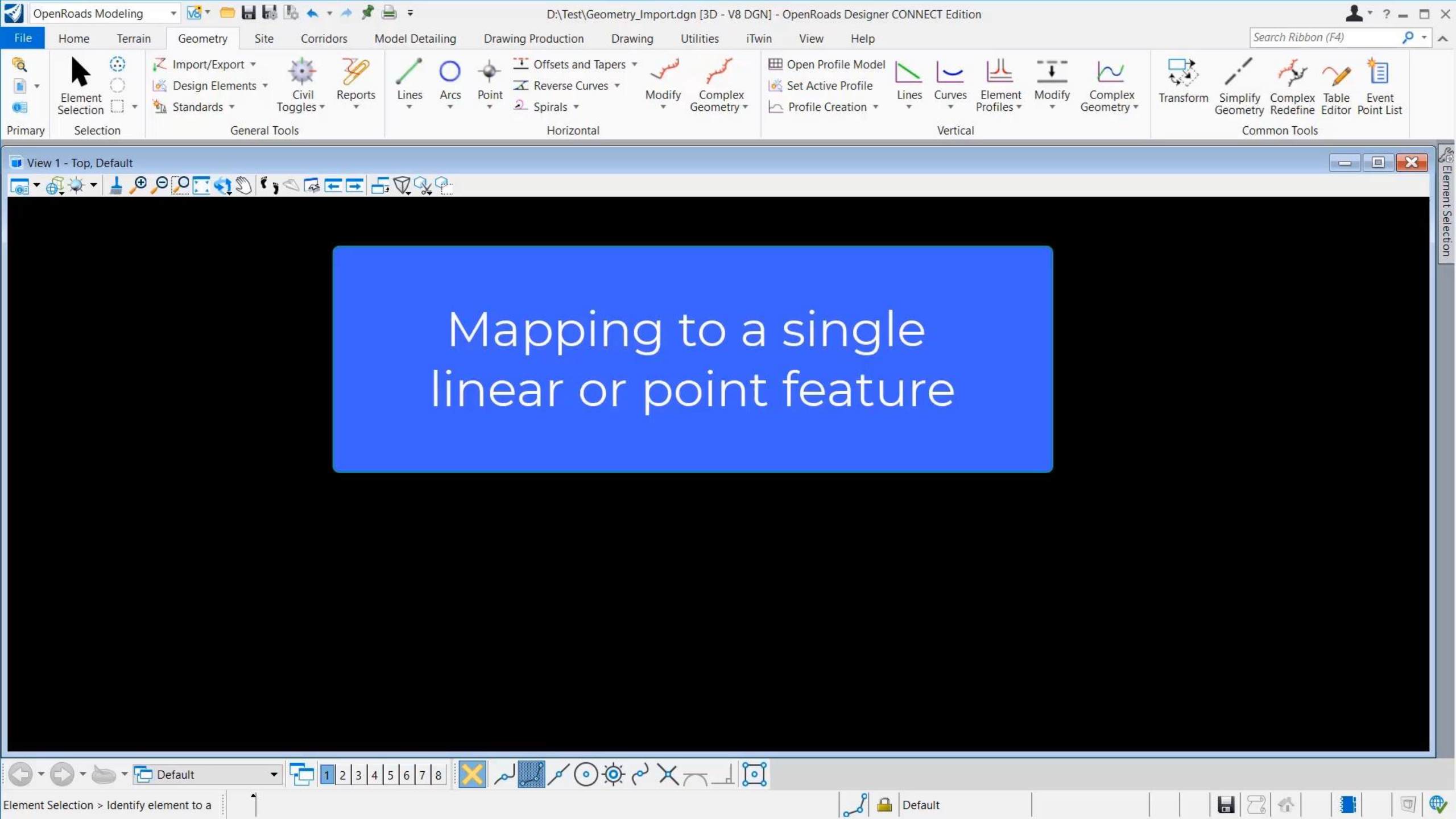

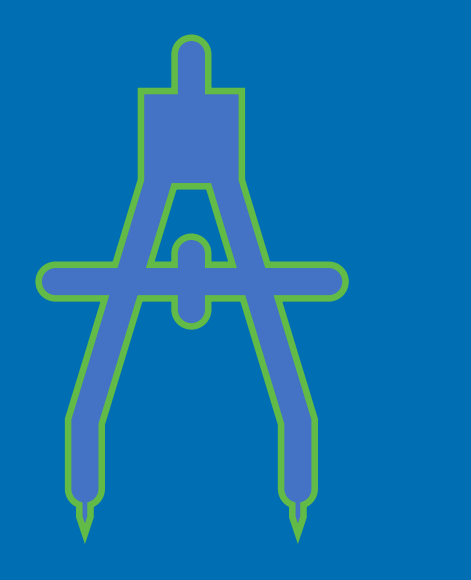

# Import Superelevation (CSV)

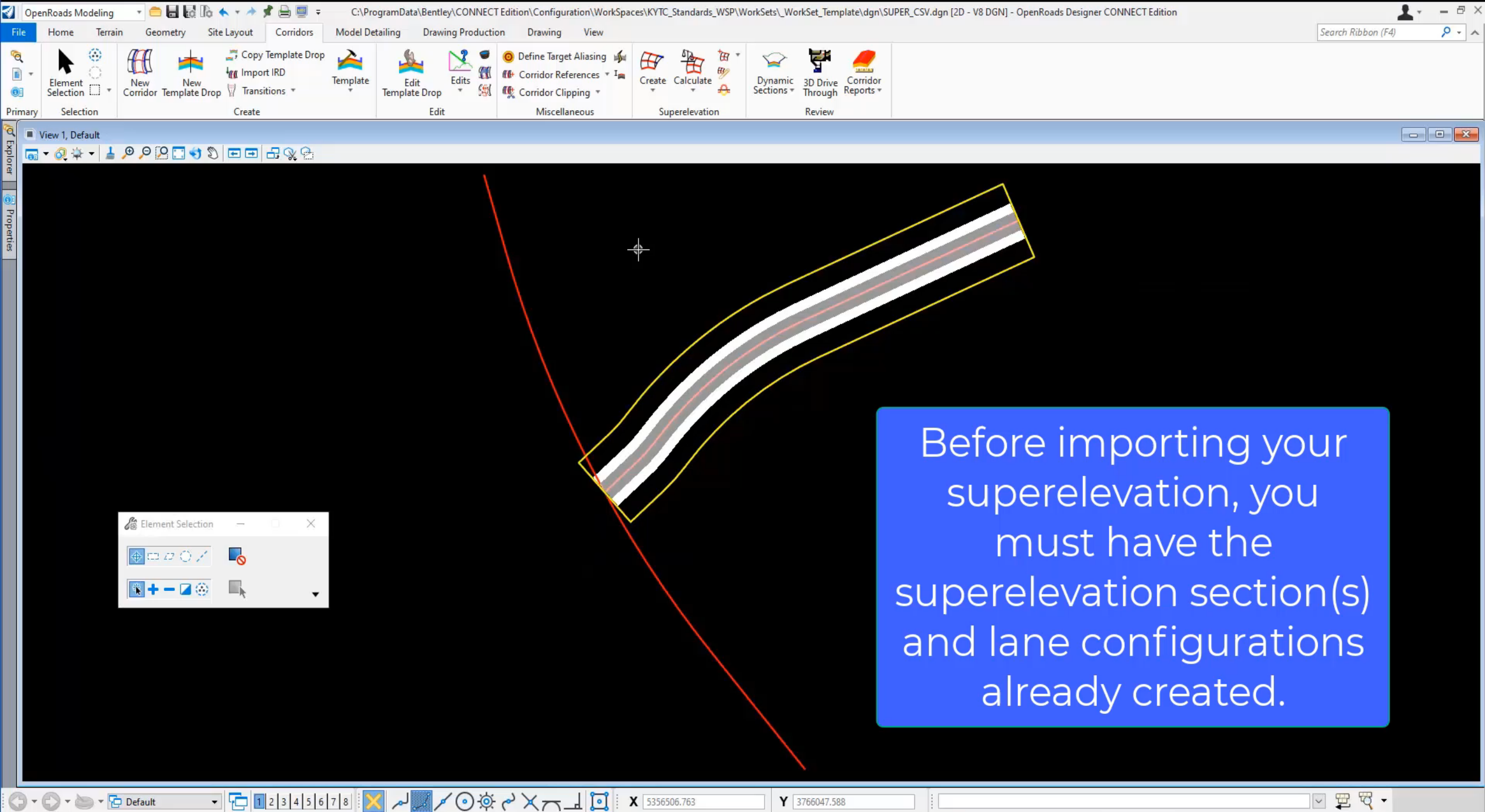

OnCleanup

🤳 🔒 Default

2

# Superelevation

Seeing how you must create your superelevation section(s), the lane configurations and format the CSV, it may be just as *efficient* to re-calculate your superelevation from scratch.

# Superelevation

Will be automatically imported as part of the IRD file. However, in that case you would not have the option of putting it in a separate file from the corridor.

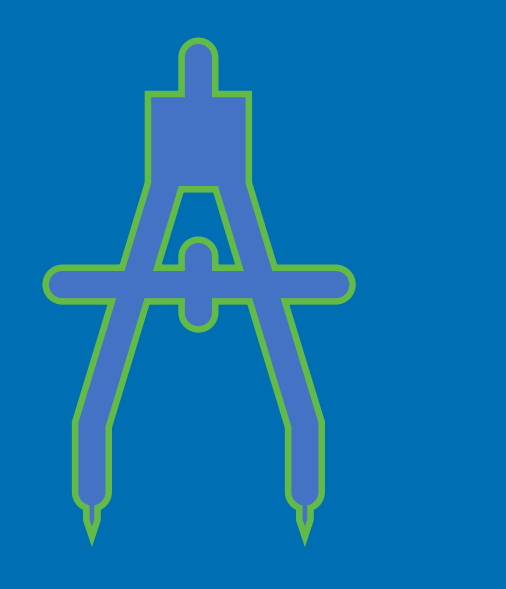

### Import IRD

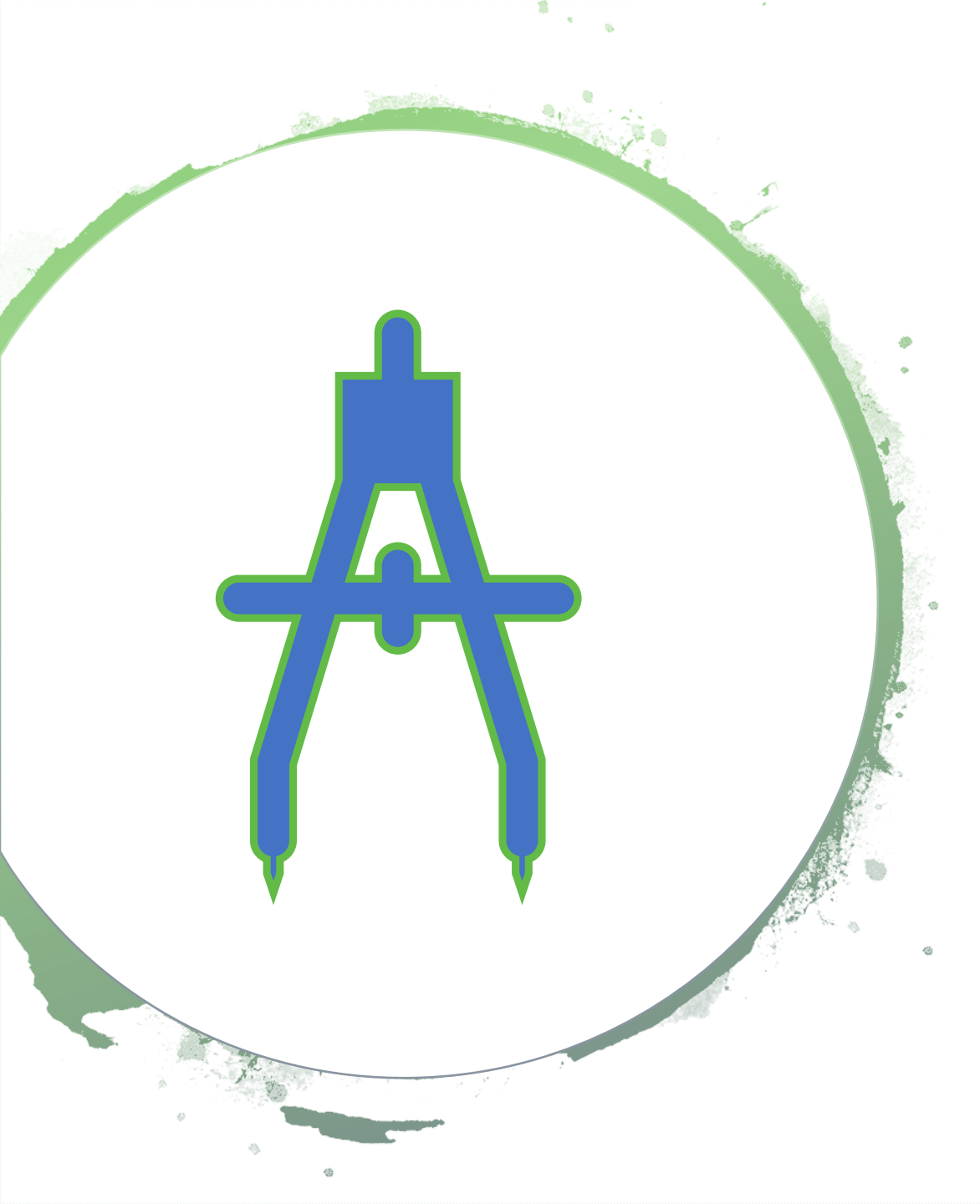

#### **Reminder:**

Feature definitions can be updated using the Feature Re-Mapper tool either prior to import (IRD) or you can do it afterward in the DGN.

# Import IRD

🔏 Import Corridor from IRD File

#### Parameters

IRD File D:\Civil Datasets\Corridor Modeling Station Equations\stationequations.

Corridor WB

Limitation: Baseline geometry must exist in the same model prior to import. However, geometry could be re-assigned to a reference after the fact.

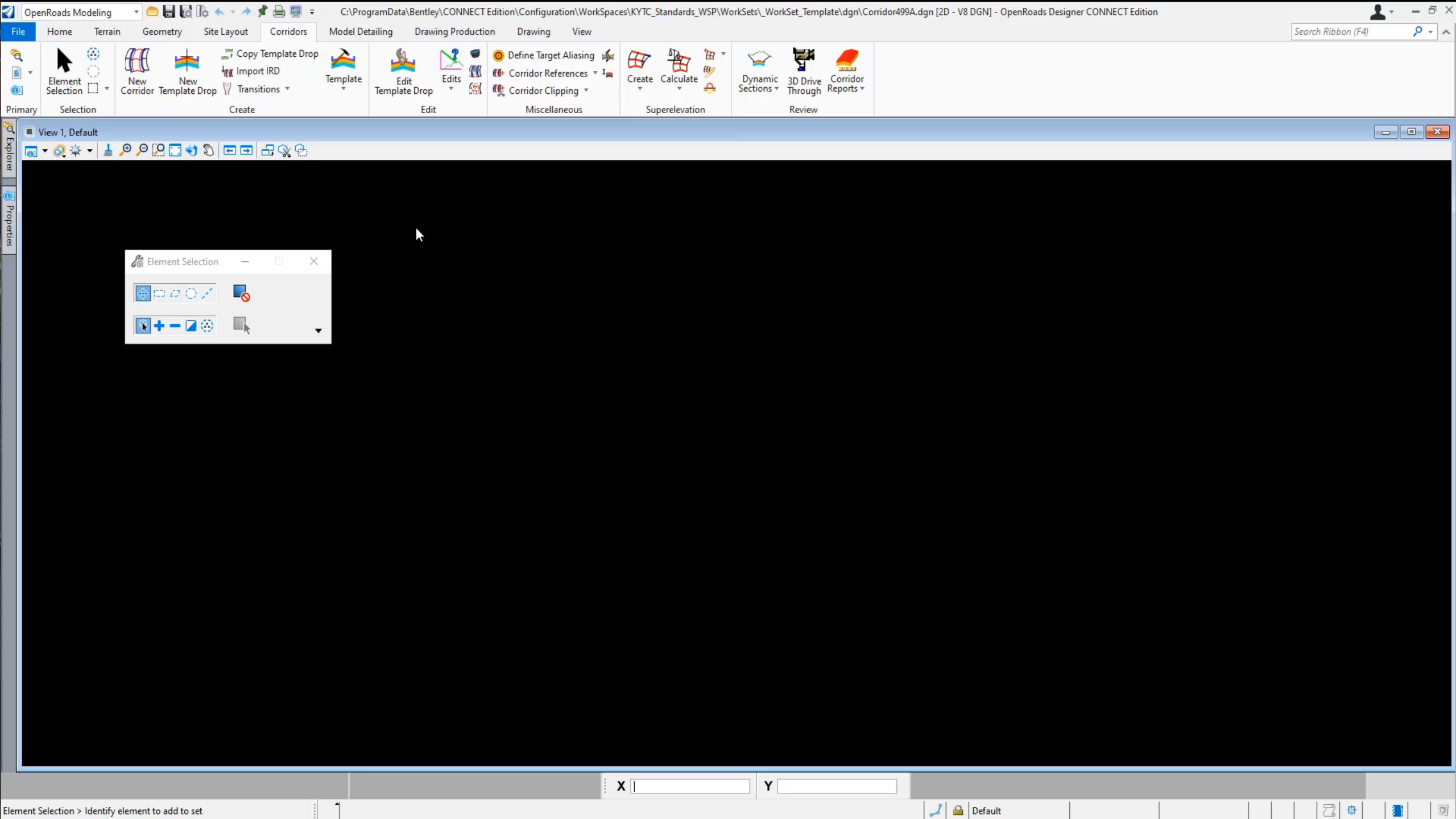

| 🛐 OpenRoads Modeling 🔹 💼 🔚 🛃 🕼 🐟 🔹 🖈 🎓 🚍 📮 🗧 C:\ProgramData\Bentley\CONNECT Edition\Configuration\WorkSpaces\KYTC_Standards_WSP\WorkSets\_WorkSets\_WorkS             | OpenRoads Designer CONNECT Edition                          |
|----------------------------------------------------------------------------------------------------|-------------------------------------------------------------|
| File Home Terrain Geometry Site Layout Corridors Model Detailing Drawing Production Drawing View                                                                                                    | Bentley CONNECT Advisor - OpenRoadsDel Search Riotoger (14) |
| Image: Second second second                 | Career Q                                                    |
| Selection □ * Corridor Template Drop ♥ Transitions * * Template Drop ▼ 第 《 Corridor Clipping * Selection Clipping * Sections * Through Reports * Sections * Through Reports *                                                                                                    |                                                             |
| Primary Selection Create Edit Miscellaneous Superelevation Review                                                                                                    | General Recommendations 0 Contextual                        |
| View 1, Default                                                                                                    | Most Recent                                                 |
|                                                                                                    |                                                             |
| Feature Remapper ×<br>Select Configuration File:<br>Ices\Training and Examples\Worksets\Training-Imperial\dgn                                                                                                    |                                                             |
|                                                                                                    |                                                             |
| Create a New Configuration                                                                                                    |                                                             |
| Cancel Remap                                                                                                    |                                                             |
|                                                                                                    |                                                             |
|                                                                                                    |                                                             |
|                                                                                                    |                                                             |
| Note: Note: | : Here vou would                                            |
|                                                                                                    |                                                             |
| use F                                                                                                    | eature Re-Mapper.                                           |
|                                                                                                    | eatare ne mappen                                            |
|                                                                                                    |                                                             |
|                                                                                                    |                                                             |
|                                                                                                    |                                                             |
|                                                                                                    |                                                             |
| Y 3765951.385                                                                                                    | 20 items                                                    |
|                                                                                                    |                                                             |

|                                                                                                    |                                           |                                          | D-t-10-11 LCONT                                     | CTERES C                                                                            | 1- 1W 10                                            | VIOLTO Charles I. L. Marcour | Made to Made to the State                               |                                 | - Read Desire COMMENTS             | dat           |                    |                      |
|----------------------------------------------------------------------------------------------------|-------------------------------------------|------------------------------------------|-----------------------------------------------------|-------------------------------------------------------------------------------------|-----------------------------------------------------|------------------------------|---------------------------------------------------------|---------------------------------|------------------------------------|---------------|--------------------|----------------------|
| OpenRoads Modeling *                                                                                                    |                                           | C:\Progr                                 | ramData\Bentley\CONNE                               | CI Edition\Configura                                                                | ition\workSpace                                     | es\KYIC_Standards_WSP\\      | workSets\_WorkSet_lemplate\dgn\Cor                      | maor499A.agn [2D - V8 DGN] - Op | enkoads Designer CONNECTE          | aition        |                    |                      |
| File Home Terrain                                                                                                    | Geometry Site Layout                      | Corridors Model Deta                     | ailing Drawing Produ                                | uction Drawing                                                                      | View                                                |                              |                                                         |                                 |                                    |               | Search Ribbon (F4) | <u></u> <i>P</i> − ∧ |
| Image: Selection         Image: Selection         Image: Selection | Kor Template Drop                         | Template Drop<br>t IRD Template<br>tions | Edit<br>Template Drop                               | <ul> <li>O Define Targe</li> <li>M Corridor Ref</li> <li>M Corridor Clip</li> </ul> | t Aliasing 💰<br>erences 👻 I <sub>m</sub><br>oping 👻 | Create Calculate             | Dynamic 3D Drive Corridor<br>Sections Through Reports * |                                 |                                    |               |                    |                      |
| Primary Selection                                                                                                    | Create                                    |                                          | Edit                                                | Miscella                                                                            | neous                                               | Superelevation               | Review                                                  |                                 | 1                                  |               |                    |                      |
| Properties (OpenRoads Model)                                                                                                    | Corridor Objects - Propo<br>Template Drop | osed 499                                 | Explorer<br>File Items<br>OpenRoads Mo<br>Cont Mode | del<br>Control Type                                                                 | Lise as Second                                      | Printty                      |                                                         | • # x                           | ■ View 1, Default<br>🕞 ▾ Ø 🌣 ▾ 🛓 🔎 | P 🛛 🕽 🖘 🖏 📼 🖬 | - □ ×              |                      |
|                                                                                                    | Secondary Alignment                       |                                          | Vertical                                            | Superelevation                                                                      |                                                     | 1                            |                                                         |                                 |                                    |               |                    |                      |
|                                                                                                    | Key Station                               | Тпе                                      | Vertical                                            | Superelevation                                                                      |                                                     | 1                            |                                                         |                                 |                                    |               |                    |                      |
|                                                                                                    | Parametric Constraint                     | Тпие                                     | Vertical                                            | Superelevation                                                                      |                                                     | 1                            |                                                         |                                 |                                    |               |                    |                      |
| General                                                                                                    |                                           | Тпе                                      | Horizontal                                          | Linear Geometry                                                                     | False                                               | 1                            |                                                         |                                 |                                    |               |                    |                      |
| Element Description                                                                                                    | Point Control                             | True                                     | Vertical                                            | Superelevation                                                                      |                                                     | 1                            |                                                         |                                 |                                    |               |                    |                      |
| Color                                                                                                    | Curve Widening                            | True                                     | Vertical                                            | Superelevation                                                                      |                                                     | 1                            |                                                         |                                 |                                    |               |                    | <b>*</b>             |
| Line Style                                                                                                    | End Condition Exception                   | True                                     | Vertical                                            | Superelevation                                                                      |                                                     | 1                            |                                                         |                                 |                                    |               |                    |                      |
| Class                                                                                                    | External Reference                        | True                                     | Vertical                                            | Linear Geometry                                                                     |                                                     | 1                            |                                                         |                                 |                                    |               |                    |                      |
| Template                                                                                                    | Clipping Reference                        | True                                     | Vertical                                            | Linear Geometry                                                                     |                                                     | 1                            |                                                         |                                 |                                    |               |                    |                      |
| Priority                                                                                                    | Company Constants                         |                                          |                                                     |                                                                                     |                                                     |                              |                                                         |                                 |                                    |               |                    |                      |
| Extended                                                                                                    |                                           |                                          |                                                     |                                                                                     |                                                     |                              |                                                         |                                 |                                    |               |                    |                      |
| Model                                                                                                    |                                           |                                          |                                                     |                                                                                     |                                                     |                              |                                                         |                                 |                                    |               |                    |                      |
| Last Modified                                                                                                    |                                           |                                          |                                                     |                                                                                     |                                                     |                              |                                                         |                                 |                                    |               |                    |                      |
| Snappable                                                                                                    |                                           |                                          |                                                     |                                                                                     |                                                     |                              |                                                         |                                 |                                    |               |                    |                      |
| New                                                                                                    |                                           |                                          |                                                     |                                                                                     |                                                     |                              |                                                         |                                 |                                    |               |                    |                      |
| Locked<br>Display Style                                                                                                    |                                           |                                          |                                                     |                                                                                     |                                                     |                              |                                                         |                                 |                                    |               |                    |                      |
| Easture                                                                                                    |                                           |                                          |                                                     |                                                                                     |                                                     |                              |                                                         |                                 |                                    |               |                    |                      |
| Feature Definition                                                                                                    | -                                         |                                          |                                                     |                                                                                     |                                                     |                              |                                                         |                                 |                                    |               |                    |                      |
| Feature Name                                                                                                    |                                           |                                          |                                                     |                                                                                     |                                                     |                              |                                                         |                                 |                                    |               |                    |                      |
| Corridor                                                                                                    | 1                                         | Rowr 4 1                                 | of Q A                                              |                                                                                     |                                                     | >                            |                                                         |                                 |                                    |               |                    |                      |
|                                                                                                    |                                           | NOW: 14 4 1                              |                                                     |                                                                                     |                                                     |                              |                                                         |                                 |                                    |               |                    |                      |
|                                                                                                    |                                           |                                          |                                                     |                                                                                     |                                                     |                              |                                                         |                                 |                                    |               | Close              |                      |
|                                                                                                    |                                           |                                          |                                                     |                                                                                     |                                                     |                              |                                                         |                                 |                                    |               |                    |                      |
|                                                                                                    |                                           |                                          | 🕼 Sheet Index                                       |                                                                                     |                                                     |                              |                                                         | *                               |                                    |               |                    |                      |
|                                                                                                    |                                           |                                          | 🖯 OpenRoads Star                                    | dards                                                                               |                                                     |                              |                                                         | *                               |                                    |               |                    |                      |
|                                                                                                    |                                           |                                          | 🖯 Drainage and Ut                                   | ilities Model                                                                       |                                                     |                              |                                                         | *                               |                                    |               |                    |                      |
|                                                                                                    |                                           |                                          | Survey                                              |                                                                                     |                                                     |                              |                                                         | *                               |                                    |               |                    |                      |
| 🗘 • 🖒 • 🐚 • 🔁 Defa                                                                                                    | ult 🔹 🔁 🔟                                 | 2 3 4 5 6 7 8                            | نې 🗸 🎾 لىم                                          | <u>ف</u> ۲×۲۰                                                                       | <ul> <li>أ أ أ أ</li> </ul>                         | <b>K</b> 5356547.999         | <b>Y</b> 3765840.331                                    |                                 |                                    |               | - ₩ -              |                      |
| Element Selection > Identify eleme                                                                                                    | ent to add to set                         | OnClear                                  | nup                                                 |                                                                                     |                                                     |                              |                                                         | al 🔒 🔒 Default                  | <b>k</b> :1                        |               | 2                  |                      |

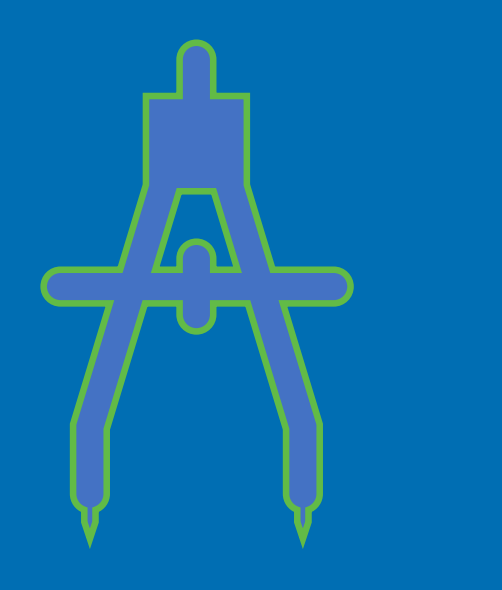

### Import GEOPAK Drainage

- **GEOPAK** Drainage
- Report Builder
- Generate separate CSV files for the following:
  - Area
  - Node
  - Links
  - Inlets

| non 👻 🗌 Include Acti                                                                       |                                                                                                    |
|--------------------------------------------------------------------------------------------|----------------------------------------------------------------------------------------------------|
| Include Acti                                                                               |                                                                                                    |
| Irea •                                                                                     | ive Network Only                                                                                                    |
| irea 🔻                                                                                     |                                                                                                    |
|                                                                                            | Report Data:                                                                                                    |
| <ul> <li>▲</li> <li>▲</li> <li>▲</li> <li>Move Up</li> <li>Move Down</li> <li>▲</li> </ul> | Area - ID<br>Area - Description<br>Area - Time of Concentration<br>Area - Discharge<br>Area - Intensity<br>Area - Total Subarea C Value<br>Area - Remainder Area |
| e                                                                                          | Q. Generate                                                                                                    |
| n: lis Decimal Places:<br>Delimiter:                                                       | 0 ▼<br>View                                                                                                    |
|                                                                                            | Include >   Include >   < Exclude   Move Up   Move Down                                                                                                    |

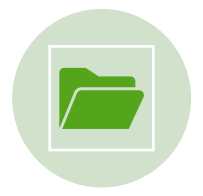

Open a file with OpenRoads Designer using your desired workspace.

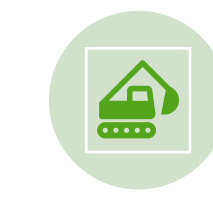

Drainage & Utilities > Tools > Model Builder.

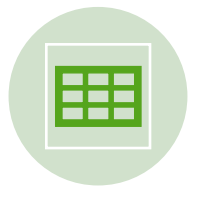

Map the previously created spreadsheet to D&U

| ModelBuilder<br>Specify your Data | Source       |                |                        |                 |                              |                                 |                        |                      |       |             |
|-----------------------------------|--------------|----------------|------------------------|-----------------|------------------------------|---------------------------------|------------------------|----------------------|-------|-------------|
| elect a Data Source t             | ype:         |                |                        |                 |                              |                                 |                        |                      |       |             |
| Excel 2013/2010/200               | 07 (12.0)    |                | ~                      |                 |                              |                                 |                        |                      |       |             |
| Select your Data Sour             | ce:          |                |                        |                 |                              |                                 |                        |                      |       |             |
| C:\Bentley Training\2             | 004_Site1Ch  | apter8_PlansPr | oduction_StartData\geo | \Site\Site1\Cha | pter8\Tower - Nodes and Area | as xisx                         |                        |                      |       | Browse      |
| Choose the tables you             | would like t | o work with:   |                        |                 |                              |                                 |                        |                      |       |             |
| ₿ ¥                               | Πw           | HERE           |                        |                 |                              |                                 |                        |                      |       | 10          |
|                                   |              | now Preview    |                        |                 |                              |                                 |                        |                      |       | and a       |
| ✓ Areass ✓ NodesS                 |              | Node - ID      | Node - Description     | Node - Type     | Node - Library Item Name     | Node - Library Item Description | Node - Reference Chain | Node - Reference PGL | Node  | - Reference |
|                                   | •            | CB-1           | (null)                 | Curb            | 10' Curb Type A              | Curb Inlet - Box Under Pavement | ENTRY                  | MAINDES              | Towe  | r           |
|                                   |              | CB-2           | (null)                 | Curb            | 10' Curb Type A              | Curb Inlet - Box Under Pavement | ENTRY                  | MAINDES              | Towe  | r           |
|                                   |              | CB-3           | (null)                 | Curb            | 10' Curb Type A              | Curb Inlet - Box Under Pavement | ENTRY                  | MAINDES              | Tower | r           |
|                                   |              | CB-4           | (null)                 | Junction        | 4 x 4 Junction               | Box                             | ENTRY                  | MAINDES              | Towe  | r           |
|                                   |              | CB-5           | (null)                 | Curb            | 10' Curb Type A              | Curb Inlet - Box Under Pavement | ENTRY                  | MAINDES              | Tower | r           |
|                                   |              | CB-6           | (null)                 | Curb            | 10' Curb Type A              | Curb Inlet - Box Under Pavement | ENTRY                  | MAINDES              | Tower | r           |
|                                   |              | CB-7           | (null)                 | Curb            | 10' Curb Type A              | Curb Inlet - Box Under Pavement | ENTRY                  | MAINDES              | Tower | r           |
|                                   |              | CB-8           | (null)                 | Curb            | 10' Curb Type A              | Curb Inlet - Box Under Pavement | ENTRY                  | MAINDES              | Tower | r           |
|                                   |              | CB-9           | (null)                 | Curb            | 10' Curb Type A              | Curb Inlet - Box Under Pavement | ENTRY                  | MAINDES              | Tower | r           |
|                                   |              | CB-10          | (null)                 | Curb            | 10' Curb Type A              | Curb Inlet - Box Under Pavement | ENTRY                  | MAINDES              | Tower | r           |
|                                   |              | CB-11          | (null)                 | Curb            | 10' Curb Type A              | Curb Inlet - Box Under Pavement | ENTRY                  | MAINDES              | Tower | r           |
|                                   |              | CB-12          | (null)                 | Junction        | 4' Dia. MH                   | Circular Manhole                | ENTRY                  | MAINDES              | Tower | r           |
|                                   |              | CB-13          | (null)                 | Junctio         | 4' Dia, MH                   | Circular Manhole                | ENTRY                  | MAINDES              | Tower | r           |
|                                   |              | Outlet         | (null)                 | Outlet          | Std Outlet                   | Generic Outlet                  | ENTRY                  | MAINDES              | Tower | r           |
|                                   | ¢            |                | (nany                  | Curci           |                              |                                 |                        |                      |       |             |

#### **Bentley**<sup>®</sup>

#### Video: Migrating GEOPAK SS2 Project Data to OpenRoads Designer

Product(s): OpenRoads Designer, OpenRail Designer, OpenSite Designer

Version(s): 10.08.00.88+

Area: General

0:00 General Information 1:55 Reports for Validation 2:15 Terrain 4:45 Geometry 7:50 ITL Features 13:20 Superelevation 19:15 Corridors 26:25 Sheets 27:00 Drainage option 1 53:45 Drainage option 2 1:09:00 Validating with Reports

TRANSPORT OF TAXABLE PARTY.

THE R. L. LEWIS CO.

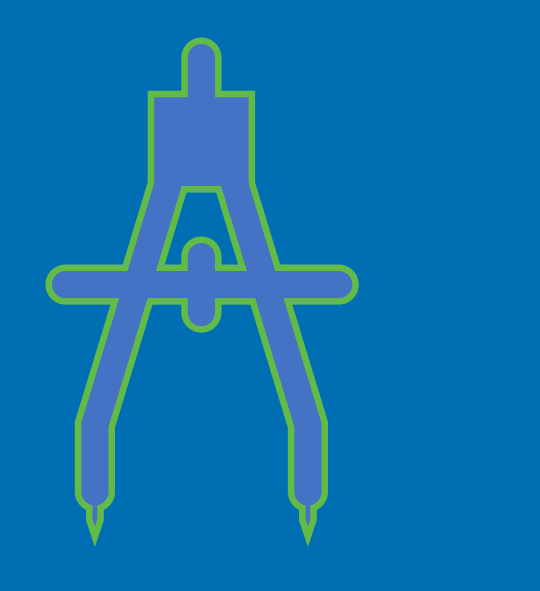

### Import InRoads S&S

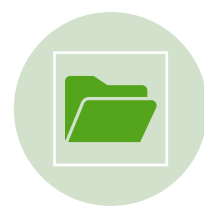

Open a file with OpenRoads Designer using your desired workspace.

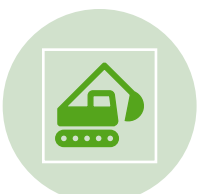

Drainage & Utilities > Import Utilities > Import InRoads.

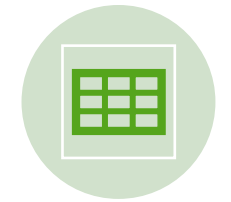

Set/Modify Feature Definitions

| Roads Drainage Impor   | t                                                  |    |
|------------------------|----------------------------------------------------|----|
| Optional InRoads Files |                                                    |    |
| Project Configuration: | <none> ~</none>                                    |    |
| Preferences (*.xin):   | C:\Bentley Training\InRoads Drainage\Bentley Trair | 2  |
| Structures (*.dat):    | C:\Bentley Training\InRoads Drainage\InRoads Tra   | •  |
| Rainfall Data (*.idf): | C:\Bentley Training\InRoads Drainage\InRoads Tra   | 2  |
| InRoads Drainage Data  | base (*.sdb):                                      |    |
| 010                    | and Datases) Bad, and Dide ad-                     | 3. |

#### **Bentley**<sup>®</sup>

#### Video: Migrating InRoads SS2 Project Data to OpenRoads Designer

Product(s): OpenRoads Designer, OpenRail Designer, OpenSite Designer

Version(s): 10.08+

Area: General

0:00 General Information 1:50 Reports for Validation 2:10 Terrain 4:40 Geometry 8:15 ITL Features 13:45 Superelevation (CSV) 16:45 Superelevation (IRD) 19:45 Corridors 26:55 Sheets 27:20 S&S 34:00 Validating with Reports

TRANSPORT OF THE OWNER.

THE OWNER AND ADDRESS OF

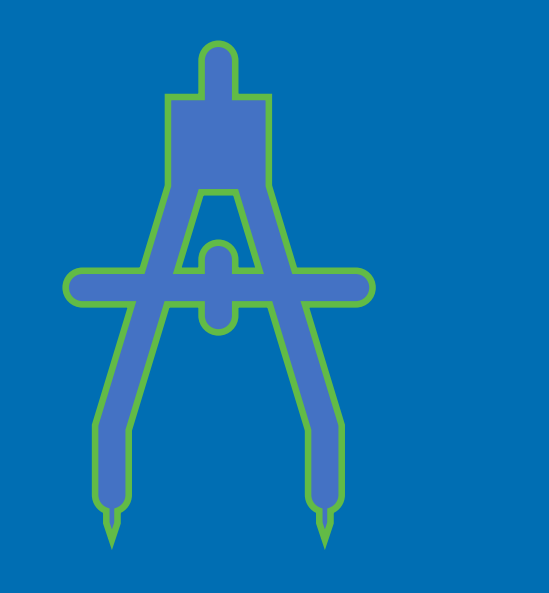

### Sheets

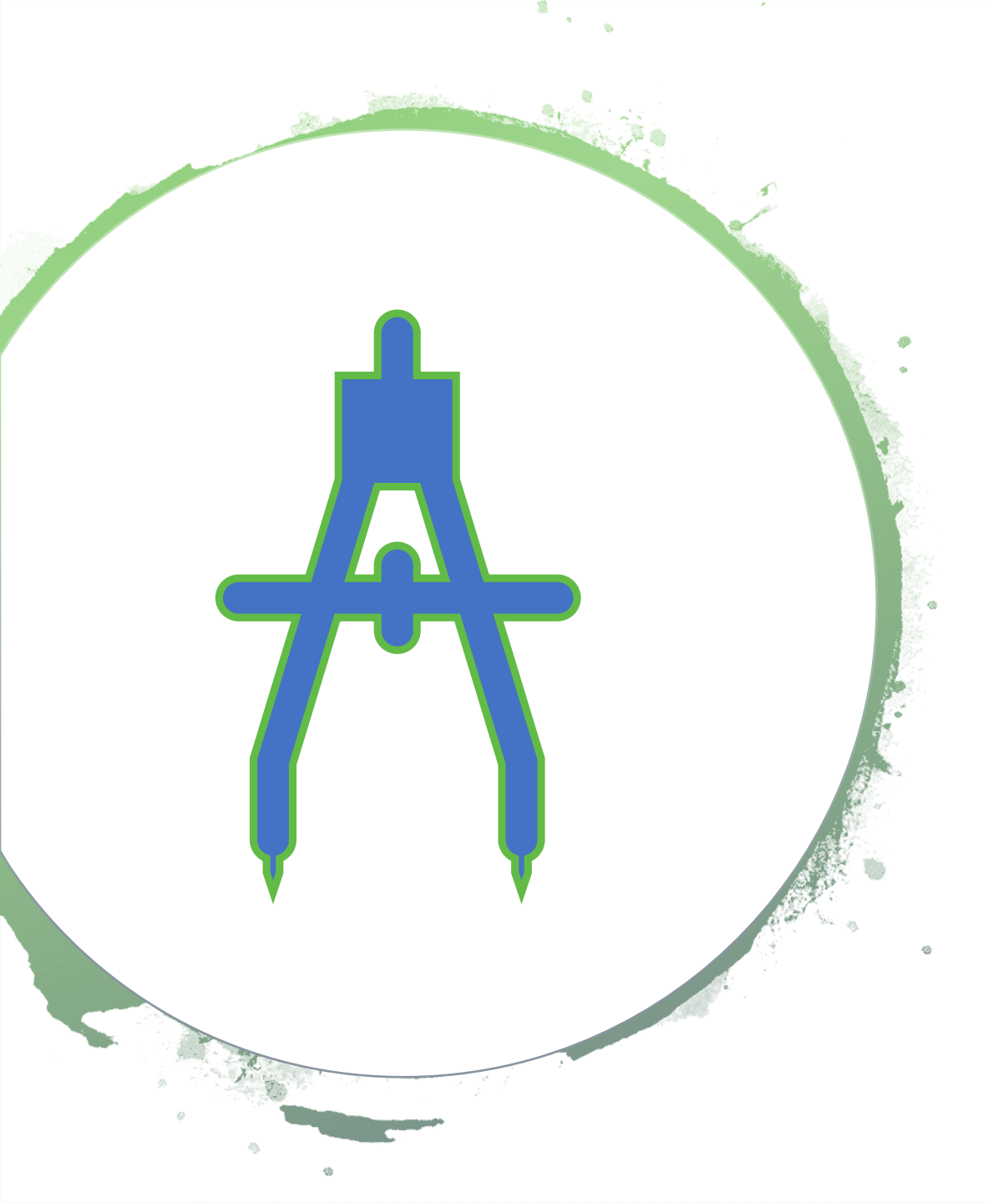

Depending on numerous factors, your sheets may or may not need to be regenerated.

### Validate

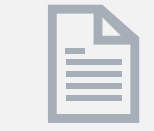

#### **Geometry Reports**

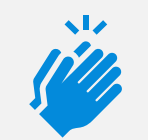

#### Superelevation Reports

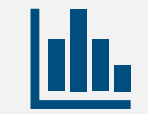

#### **Corridor Reports**

**Drainage Reports** 

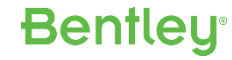

### 2. V8i (OpenRoads)

# **Best Practice**

### **Reports for Validation**

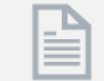

Geometry Reports

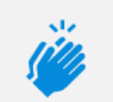

**Run reports** 

in your

current

version

Superelevation Reports

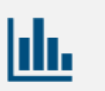

#### **Corridor Reports**

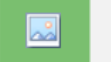

Drainage Reports

### **Civil File Manager**

Civil File Manager OpenRail Designer 10.10.01.03

| File View Action Help     |                 |                                               |
|---------------------------|-----------------|-----------------------------------------------|
| ⊡ D:\Projects\03-IHL Data | Schema Details  | Output                                        |
| dcorridomodel.dgn         | Upgraded XAttri | butes d:\projects\03-ihl data\survey & locati |
| grassgoregrading.ugr      | Upgrading XAttr | ibutes 03.01.00.00 - d:\projects\03-ihl data\ |

| Image: Solution of the second second seco                          |
|----------------------------------------------------------------------------------------------------|
| grassgoregrading.dgn       Upgraded XAttributes 0.000 - d:\projects\034hl data\survey & location\existing terrain\terrain_withcutouts.dgn         rampa.dgn       Upgraded XAttributes 0.01.00.00 - d:\projects\034hl data\survey & location\existing terrain\terrain_withcutouts.dgn         rampa.dgn       Cache Data before Upgrade 03.01.00.00 - d:\projects\034hl data\survey & location\existing terrain\terrain_terrain.dgn         rampb.dgn       Cache Data before Upgrade 03.01.00.00 - d:\projects\034hl data\survey & location\existing terrain\terrain.dgn         rampb.dgn       Cache Data before Upgrade 03.01.00.00 - d:\projects\034hl data\survey & location\existing terrain\terrain.dgn         rampb.dgn       Cache Data before Upgrade 03.01.00.00 - d:\projects\034hl data\survey & location\existing terrain\terrain.dgn         rampb.dgn       Cache Data before Upgrade 03.01.00.00 - d:\projects\034hl data\survey & location\existing terrain\terrain.dgn         rampb.dgn       Cache Data before Upgrade 03.01.00.00 - d:\projects\034hl data\survey & location\existing terrain\terrain.dgn         rampc.dgn       Cache Data before Upgrade 03.01.00.00 - d:\projects\034hl data\survey & location\existing terrain\terrain_dgn         rampd.dgn       Data Cached d:\projects\034hl data\survey & location\existing terrain\terrain_dgn         rampd.dgn       Upgraded Schema 03.01.00.00 - d:\projects\034hl data\survey & location\existing terrain\terrainfeatures.dgn         upgraded Schema 03.01.00.00 - d:\projects\034hl data\survey & location\existing terrain\terrainfeatures.dgn         upgraded Schema 03                                                                                                    |
| <ul> <li>rampa.dgn</li> <li>rampa.dgn</li> <li>upgraded XAttributes d:\projects\03ihl data\survey &amp; location\existing terrain\terrain_withcutouts.dgn</li> <li>rampa1.dgn</li> <li>rampb1.dgn</li> <li>rampb2.dgn</li> <li>rampc.dgn</li> <li>rampc.dgn</li> <li>rampc.dgn</li> <li>rampc1.dgn</li> <li>rampd.dgn</li> <li>rampd.dgn</li> <li>rampc1.dgn</li> <li>rampd.dgn</li> <li>rampd.dgn</li> <li>rampc1.dgn</li> <li>rampd.dgn</li> <li>rampd.dgn</li> <li>rampc.dgn</li> <li>rampc.dgn</li> <li>rampc.dgn</li> <li>rampd.dgn</li> <li>rampd.dgn</li> <li>rampd.dgn</li> <li>rampd.dgn</li> <li>rampd.dgn</li> <li>rampc.dgn</li> <li>rampc.dgn</li> <li>rampd.dgn</li> <li>rampd.dgn</li> <li>rampd.dgn</li> <li>rampd.dgn</li> <li>rampd.dgn</li> <li>rampd.dgn</li> <li>rampd.dgn</li> <li>rampd.dgn</li> <li>rampc.dgn</li> <li>rampc.dgn</li> <li>rampd.dgn</li> <li>rampd.dgn</li> <li>ra</li></ul>                                                                                                    |
| <ul> <li>rampa1.dgn</li> <li>rampb.dgn</li> <li>rampb1.dgn</li> <li>rampb2.dgn</li> <li>rampc.dgn</li> <li>rampc.dgn</li> <li>rampd.dgn</li> <li>rampd.</li></ul>                                                                                                    |
| <ul> <li>ampb.dgn</li> <li>ampb.dgn</li> <li>ampb1.dgn</li> <li>ampb2.dgn</li> <li>ampc.dgn</li> <li>ampc.dgn</li> <li>ampc.dgn</li> <li>ampc.dgn</li> <li>ampc1.dgn</li> <li>ampc1.dgn</li> <li>ampd.dgn</li> <li>ampd.dgn</li> <li>ampd.dgn</li> <li>ampd.dgn</li> <li>ampd.dgn</li> <li>bata Cached d:\projects\03-ihl data\survey &amp; location\existing terrain\terrain.dgn</li> <li>bata Cached d:\projects\03-ihl data\survey &amp; location\existing terrain\terrain.dgn</li> <li>bata Cached d:\projects\03-ihl data\survey &amp; location\existing terrain\terrain.dgn</li> <li>bata Cached d:\projects\03-ihl data\survey &amp; location\existing terrain\terrain.dgn</li> <li>bata Cached d:\projects\03-ihl data\survey &amp; location\existing terrain\terrain_dgn</li> <li>bata Cached d:\projects\03-ihl data\survey &amp; location\existing terrain\terrain_dgn</li> <li>bata Cached d:\projects\03-ihl data\survey &amp; location\existing terrain\terrain_withcutouts.dgn</li> <li>bata Cached d:\projects\03-ihl data\survey &amp; location\existing terrain\terrainfeatures.dgn</li> <li>bata Cached d:\projects\03-ihl data\survey &amp; location\existing terrain\terrainfeatures.dgn</li> <li>bata Cached d:\projects\03-ihl data\survey &amp; location\existing terrain\terrainfeatures.dgn</li> <li>bata Cached d:\projects\03-ihl data\survey &amp; location\existing terrain\terrainfeatures.dgn</li> <li>bata Cached d:\projects\03-ihl data\survey &amp; location\existing terrain\terrain.dgn</li> <li>bata Cached d:\projects\03-ihl data\survey &amp; location\existing terrain\terrain.dgn</li> <li>bata Cached d:\projects\03-ihl data\survey &amp; location\existing terrain\terrain.dgn</li> <li>bata Cached d:\projects\03-ihl data\survey &amp; location\existing terrain\terrain.dgn</li> <li>bata Cached d:\projects\03-ihl data\survey &amp; location\existing terrain\terrain.dgn</li> <li>bata Cached d:\projects\03-ihl data\survey &amp; location\existing terrain\terrain.dgn</li> <li>bata Cached d:\projects</li></ul>                                                 |
| rampb1.dgn       Cache Data before Upgrade 03.01.00.00 - d:\projects\03-ihl data\survey & location\existing terrain\terrain.dgn         rampb2.dgn       Data Cached d:\projects\03-ihl data\survey & location\existing terrain\terrain.dgn         rampc.dgn       Cache Data before Upgrade 03.01.00.00 - d:\projects\03-ihl data\survey & location\existing terrain\terrain         rampc1.dgn       Data Cached d:\projects\03-ihl data\survey & location\existing terrain\terrain_withcutouts.dgn         rampd.dgn       Data Cached d:\projects\03-ihl data\survey & location\existing terrain\terrainfeatures.dgn         route97.dgn       Upgrade Schema 03.01.00.00 - d:\projects\03-ihl data\survey & location\existing terrain\terrain.dgn         upgraded Schema 03.01.00.00 - d:\projects\03-ihl data\survey & location\existing terrain\terrainfeatures.dgn         upgraded Schema 03.01.00.00 - d:\projects\03-ihl data\survey & location\existing terrain\terrain.dgn         upgraded Schema 03.01.00.00 - d:\projects\03-ihl data\survey & location\existing terrain\terrain.dgn         upgraded Schema 03.01.00.00 - d:\projects\03-ihl data\survey & location\existing terrain\terrain.dgn         upgraded Schema 03.01.00.00 - d:\projects\03-ihl data\survey & location\existing terrain\terrain.dgn         upgraded Schema 03.01.00.00 - d:\projects\03-ihl data\survey & location\existing terrain\terrain.dgn         upgraded Schema 03.01.00.00 - d:\projects\03-ihl data\survey & location\existing terrain\terrain.dgn         upgraded Schema 03.01.00.00 - d:\projects\03-ihl data\survey & location\existing terrain\terrain.dgn                                                                                                    |
| Data Cached d:\projects\03-ihl data\survey & location\existing terrain\terrain.dgn         Image: rampb2.dgn         Image: rampc.dgn         Image: rampc.dgn         Image: ram                                                                                                    |
| Image: Cache Data before Upgrade 03.01.00.00 - d:\projects\03-ihl data\survey & location\existing terrain         Image: Cache Data before Upgrade 03.01.00.00 - d:\projects\03-ihl data\survey & location\existing terrain         Image: Cache Data before Upgrade 03.01.00.00 - d:\projects\03-ihl data\survey & location\existing terrain\terrain_withcutouts.dgn         Image: Cache Data before Upgrade 03.01.00.00 - d:\projects\03-ihl data\survey & location\existing terrain\terrain_withcutouts.dgn         Image: Cache Data before Upgrade 03.01.00.00 - d:\projects\03-ihl data\survey & location\existing terrain\terrainfeatures.dgn         Image: Cache Data before Upgrade 03.01.00.00 - d:\projects\03-ihl data\survey & location\existing terrain\terrainfeatures.dgn         Image: Cache Data before Upgrade Cached d:\projects\03-ihl data\survey & location\existing terrain\terrainfeatures.dgn         Image: Cache Data before Upgrade Cached d:\projects\03-ihl data\survey & location\existing terrain\terrainfeatures.dgn         Image: Cache Data before Upgrade Cache Data before Upgrade Cache Data before Up                                                                                                    |
| Image: ramped.dgn       Netrain_withcutouts.dgn         Image: ramped.dgn       Data Cached d:\projects\03-ihl data\survey & location\existing terrain\terrain_withcutouts.dgn         Image: ramped.dgn       Upgrade Schema 03.01.00.00 - d:\projects\03-ihl data\survey & location\existing terrain\terrainfeatures.dgn         Image: route97.dgn       Upgrade Schema 03.01.00.00 - d:\projects\03-ihl data\survey & location\existing terrain\terrainfeatures.dgn         Image: route97.dgn       Upgrade Schema 03.01.00.00 - d:\projects\03-ihl data\survey & location\existing terrain\terrain.dgn         Image: response of the state of the state of th                                                                                                    |
| Image: Transport 1.dgn       Data Cached d: projects (0.3-hi) data (survey & location (existing terrain (errain_withcutouts.dgn))         Image: Transport 1.dgn       Upgrade Schema 03.01.00.00 - d: projects (0.3-hi) data (survey & location (existing terrain (terrain_withcutouts.dgn))         Image: Transport 1.dgn       Upgrade Schema 03.01.00.00 - d: projects (0.3-hi) data (survey & location (existing terrain (terrain features.dgn))         Image: Transport 1.dgn       Upgrade Schema 03.01.00.00 - d: projects (0.3-hi) data (survey & location (existing terrain))         Image: Transport 1.dgn       Upgrade Schema 03.01.00.00 - d: projects (0.3-hi) data (survey & location (existing terrain))         Image: Transport 1.dgn       Upgrade Schema 03.01.00.00 - d: projects (0.3-hi) data (survey & location (existing terrain))         Image: Transport 1.dgn       Upgrade Schema 03.01.00.00 - d: projects (0.3-hi) data (survey & location (existing terrain))         Image: Transport 1.dgn       Upgrade Schema 03.01.00.00 - d: projects (0.3-hi) data (survey & location (existing terrain))         Image: Transport 1.dgn       Upgrade Schema 03.01.00.00 - d: projects (0.3-hi) data (survey & location (existing terrain))         Image: Transport 1.dgn       Upgrade Schema 03.01.00.00 - d: projects (0.3-hi) data (survey & location (existing terrain))         Image: Transport 1.dgn       Upgrade Schema 03.01.00.00 - d: projects (0.3-hi) data (survey & location (existing terrain))                                                                                                    |
| Image: state of the state of the state                           |
| route97.dgn     Upgrade Schema 03.01.00.00 - d:\projects\03-ihl data\survey & location\existing terrain\terrain.dgn     Upgrade Schema 03.01.00.00 - d:\projects\03-ihl data\survey & location\existing terrain\terrain.dgn     Upgrade Schema 03.01.00.00 - d:\projects\03-ihl data\survey & location\existing terrain\terrain.dgn     Upgrade Schema 03.01.00.00 - d:\projects\03-ihl data\survey & location\existing terrain\terrain.dgn     Upgrade Schema 03.01.00.00 - d:\projects\03-ihl data\survey & location\existing terrain\terrain.dgn                                                                                                    |
| the sector of the sector of the sector |
| Upgrade Schema 03.01.00.00 - d:\projects\03-ihl data\survey & location\existing terrain\terrain withcutouts.dgn                                                                                                    |
|                                                                                                    |
| Upgraded Schema d:\projects\03-ihl data\survey & location\existing terrain\terrain_withcutouts.dgn                                                                                                    |
| Post Upgrade processing 04.08.53.01 - d:\projects\03-ihl data\survey & location\existing terrain\terrainfeatures.dgn                                                                                                    |
| Post Upgrade >>DOINE<< 04.08.53.01 - d: \projects \03-Ini data \survey & location \existing terrain \terrainfeatures.dgn                                                                                                    |
| Post Upgrade processing 04.06.55.01 - d. projects 0.3-ihi data (survey & location (existing terrain.terrain.dgn                                                                                                    |
| Post Upgrade processing 04.08.53.01 - d:\projects\03-ihl data\survey & location\existing terrain\terrain_withoutouts don                                                                                                    |
| Post Upgrade >>DONE<< 04.08.53.01 - d:\projects\03-ihl data\survey & location\existing terrain                                                                                                    |
| terrain_withcutouts.dgn                                                                                                    |
| E Structures.dgn Upgrading XAttributes 03.01.00.00 - d:\projects\03-ihl data\utilities\utilities.dgn                                                                                                    |
| E sistinggeometry.dgn                                                                                                    |
| Cache Data before Upgrade 03.01.00.00 - d:\projects\03-ihl data\utilities\utilities.dgn                                                                                                    |
| the state of the state of |
| t 197 ext terrainfeatures.don                                                                                                    |
| Errain.don                                                                                                    |
| Post Upgrade >>DONE<< 04.08.53.01 - d:\projects\03-ihl data\utilities\utilities.don                                                                                                    |
| Upgrade Complete                                                                                                    |
| Ne cohome data found in DGN d:\pmipate\02 ibl data\comidamedal dan                                                                                                    |

-

 $\times$ 

.::

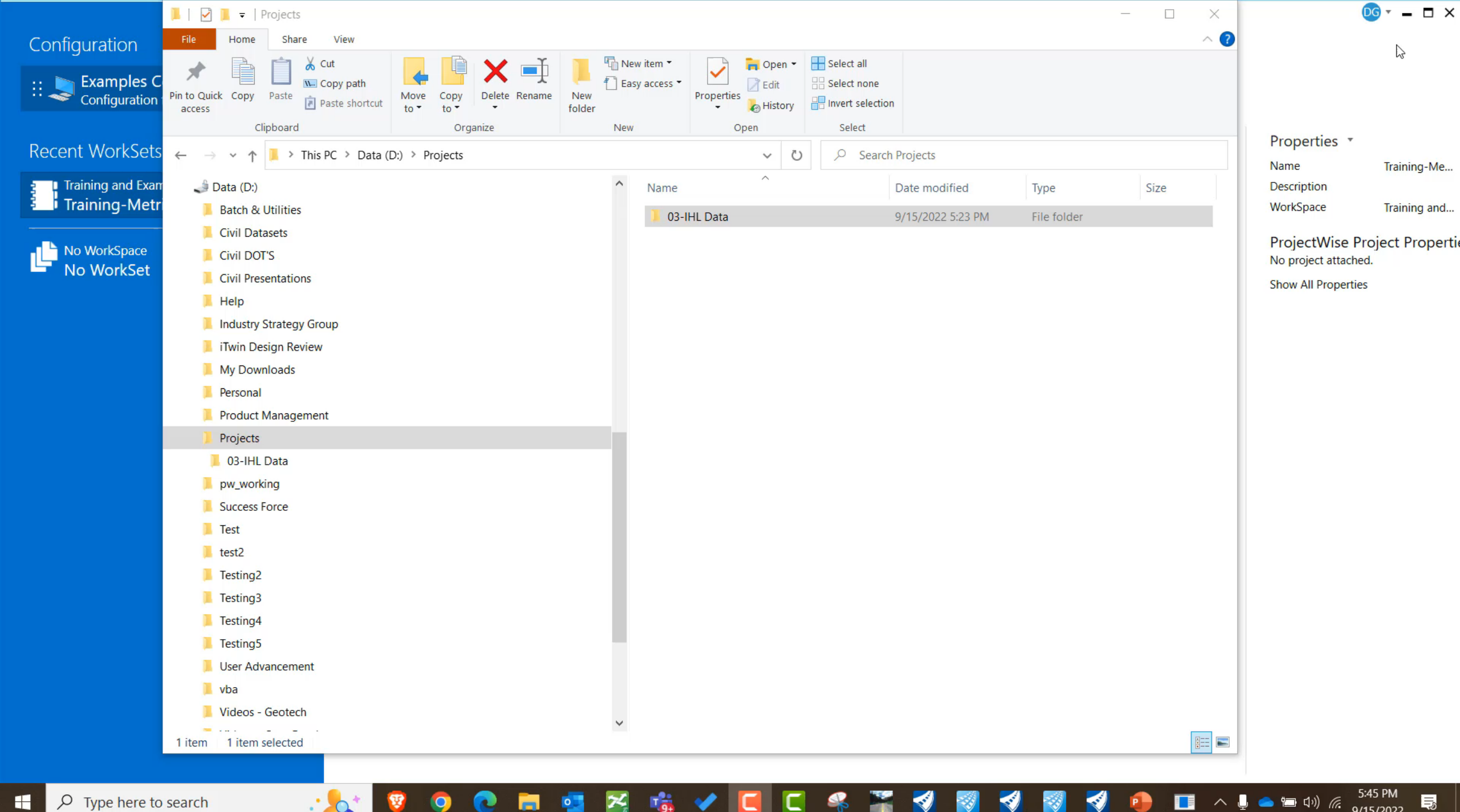

# Feature Re-mapper

Use Feature Re-mapper to address any issues with missing or re-named features.

# Limitations

1. Only supports SS4 and SS10 data.

- 2. No support for D&U (SUDA).
  - 3. Superelevation is *static*.

### **Import SUDA**

- From V8i, create a Selection Set of your SUDA data.
- Subsurface Utilities > Project > Export > Export Submodel.
- From ORD, Import Utilities > Import OpenFlows Submodel.
- Set/Modify Features.

Video: Migrating GEOPAK SS4/SS10 Project Data to OpenRoads Designer

Product(s): OpenRoads Designer, OpenRail Designer, OpenSite Designer

Version(s): 10.08.00.88+

Area: General

#### Video: Migrating InRoads SS4/SS10 Project Data to OpenRoads Designer

Product(s): OpenRoads Designer, OpenRail Designer, OpenSite Designer

Version(s): 10.08+

Area: General

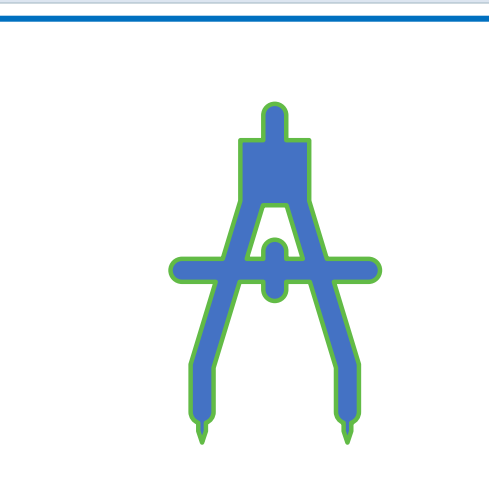

0:00 General Information 1:40 Reports for Validation 2:00 ITL Features

7:30 Upgrading Data Files

18:30 Sheets

18:50 Drainage

29:00 Validating with Reports

29:00 Validating with Reports

on e un ofic

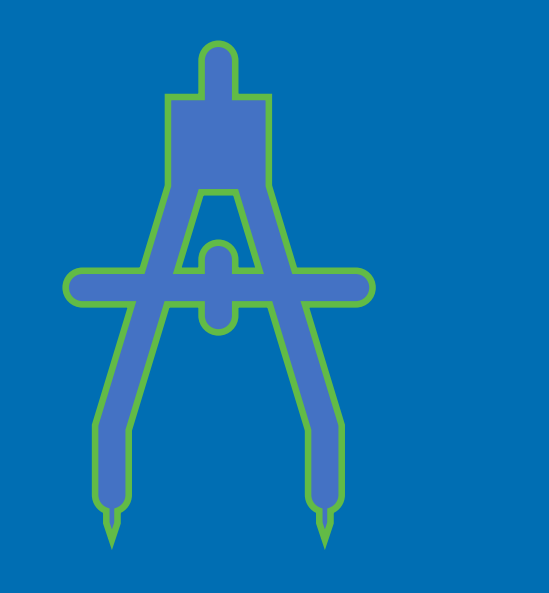

### Sheets

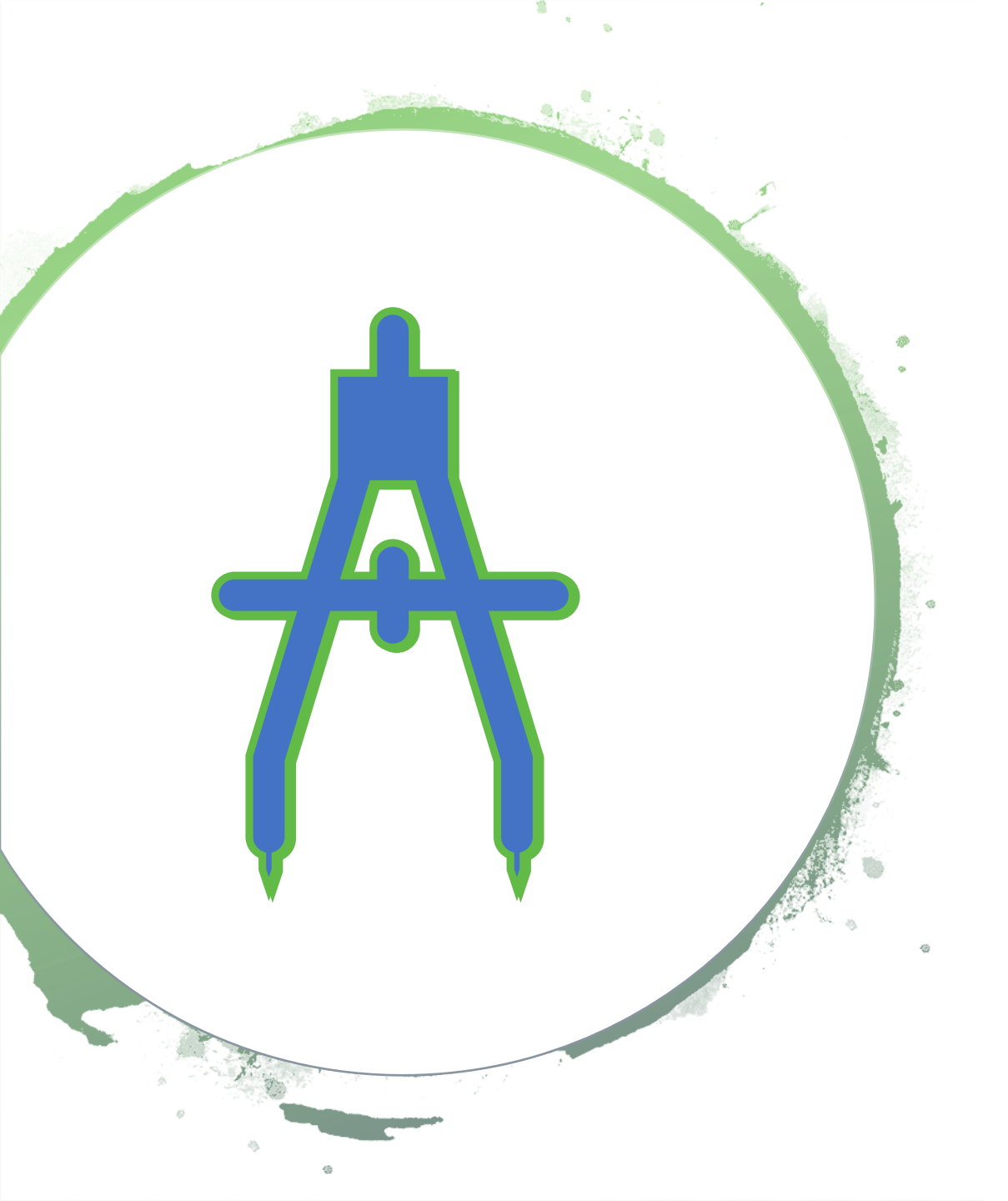

Depending on numerous factors, your sheets may or may not need to be regenerated.

### Validate

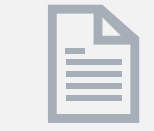

#### **Geometry Reports**

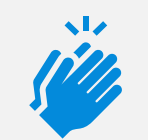

#### Superelevation Reports

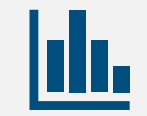

#### **Corridor Reports**

**Drainage Reports** 

**Bentley**<sup>®</sup>

### 3. Connect (OpenRoads)

# **Best Practice**

### **Reports for Validation**

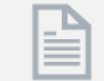

Geometry Reports

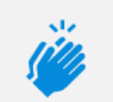

**Run reports** 

in your

current

version

Superelevation Reports

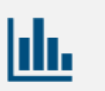

#### **Corridor Reports**

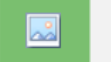

Drainage Reports

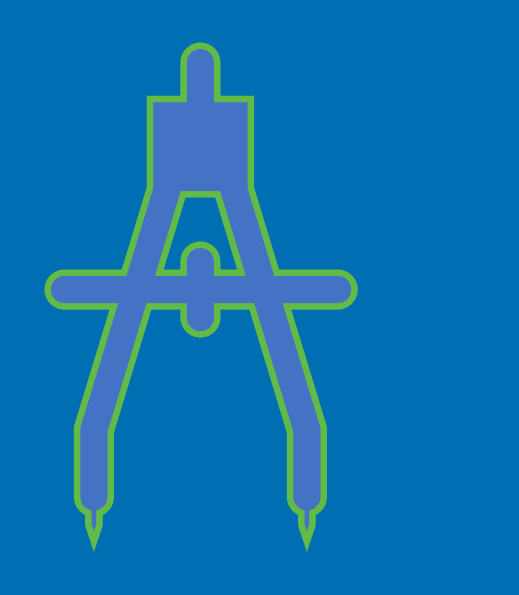

### Side-by-Side Installations

# Side-by-Side

Gives you the ability to install multiple versions of *OpenX Designer* products on the same machine.

Introduced in 2021 R 1 (10.10.01.03).

### Major vs. Minor

Side-by-Side installations only apply across **Major** versions. If you attempt to install a **Minor** version alongside it's parent it will upgrade as in the past.

### Side-by-Side: 10.09.01.33, 10.10.01.xx, 10.11.00.xx Upgrade Only: 10.10.00.xx, 10.10.01.xx, 10.10.02.xx

| Provide a construction CONNECT Edition | Bentley Systems, Incorporated | 10/4/2021 | 5.77 GB | 10.9.2.3    |
|----------------------------------------|-------------------------------|-----------|---------|-------------|
| 🕼 OpenRoads Designer CE 2022 Release 1 | Bentley Systems, Incorporated | 9/13/2022 | 9.79 GB | 10.11.20.24 |
| PopenRoads Designer CE 2021 Release 2  | Bentley Systems, Incorporated | 6/27/2022 | 8.28 GB | 10.10.23.15 |

Bentleu

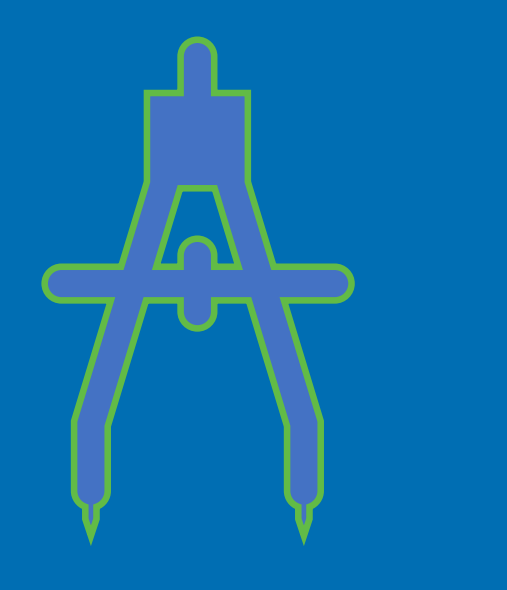

### **Upgrade (File)**

# $2021 \text{ R } 1 \xrightarrow{} 2022 \text{ R } 1$

#### Projects

- 03-IHL Data
- Corridors
- Electrical
- 📕 Geometry
- Right-Of-Way
- 📕 Signaling
- Structures
- Survey & Location
- Utilities

#### 10.10.01.03

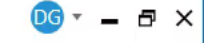

#### Configuration

| :: 🐚 | Examples Configuration          |
|------|---------------------------------|
|      | Configuration for Bentley Examp |

Manage Configuration

le c...

÷

Recent WorkSets

Training and Examples Training-Metric

No WorkSpace No WorkSet

#### **OpenRail Designer CE**

WorkSpace WorkSet Training and Examples • Training-Metric •

#### **Recent Files**

You haven't opened any files recently. To browse for a file, start by clicking on Browse.

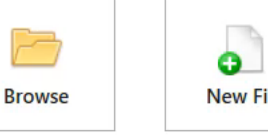

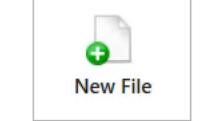

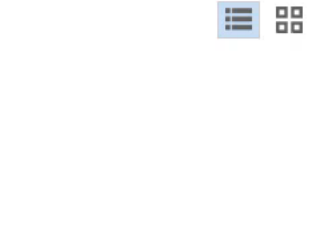

Properties \* Name Training-Me... Description

WorkSpace Training and...

ProjectWise Project Propertie No project attached.

Show All Properties

2

### 2022 R 1 (10.11)

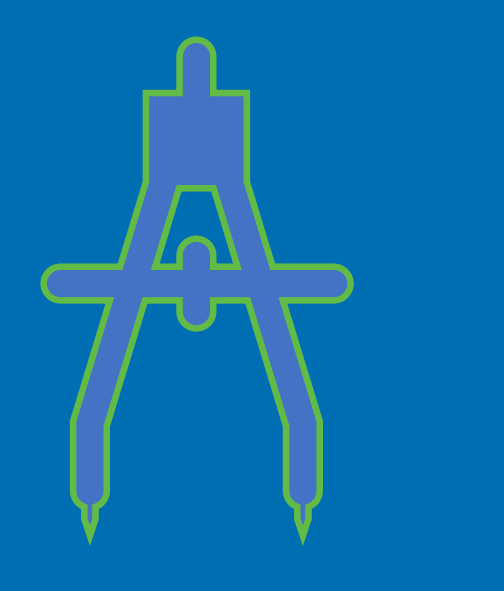

### **Upgrade (Project)**

| Vivil File Manager OpenRail Designer 10.11.00.114 |                |        |   | _ | ×   |
|---------------------------------------------------|----------------|--------|---|---|-----|
| File View Action Help                             |                |        |   |   |     |
|                                                   | Schema Details | Output |   |   |     |
|                                                   |                |        | ¢ |   |     |
|                                                   |                |        |   |   | .:: |

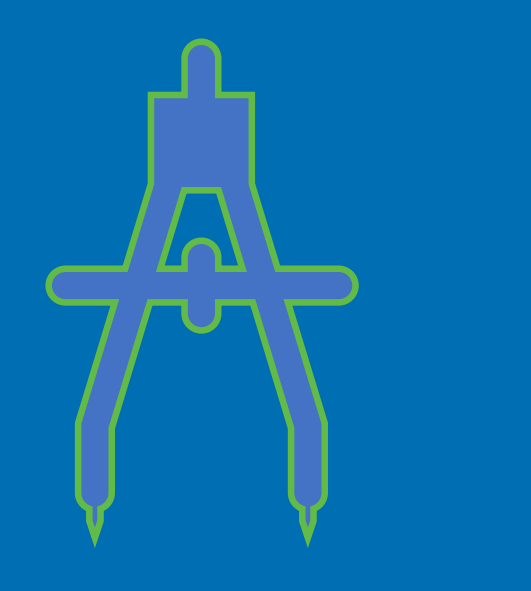

### Downgrade

| € _                                                           | r i i i i i i i i i i i i i i i i i i i                                                                                                    |   |
|---------------------------------------------------------------|----------------------------------------------------------------------------------------------------|---|
| New                                                           | Civil Tools                                                                                                    | • |
| Open                                                          | Downgrade Dgn Downgrade existing DGNs                                                                                                    |   |
| Save                                                          |                                                                                                    |   |
| Save As                                                       | Civil File Manager Civil File Manager                                                                                                    |   |
| Save Settings                                                 |                                                                                                    |   |
|                                                               | Civil Feature Remanner Civil Feature Remanner                                                                                                    |   |
| Send Mail                                                     | Civil reacure Keniapper                                                                                                    |   |
| Send Mail<br>Close                                            |                                                                                                    |   |
| Send Mail<br>Close<br>————————————————————————————————————    | Downgrade Civil Model                                                                                                    |   |
| Send Mail<br>Close<br>Tools<br>Settings                       | Downgrade Civil Model ×                                                                                                    |   |
| Send Mail<br>Close<br>Tools<br>Settings<br>Properties         | Downgrade Civil Model     ×       Source     © Current Dgn Only       O Folder and Subfolders       D'Projects\03-IHL Data\Geometry                                                                                                    |   |
| Send Mail Close Tools Settings Properties Print               | Downgrade Civil Model       ×         Source <ul> <li>Current Dgn Only</li> <li>Folder and Subfolders</li> <li>D:\Projects\03-IHL Data\Geometry</li> <li></li> </ul>                                                                                                    |   |
| Send Mail Close Tools Settings Properties Print Import        | Downgrade Civil Model   Source   © Current Dgn Only   Folder and Subfolders   D:\Projects\03-IHL Data\Geometry                                                                                                    |   |
| Send Mail Close Tools Settings Properties Print Import Export | Covir readure Remapper       Covir readure Remapper         Downgrade Civil Model       ×         Source       © Current Dgn Only         © Current Dgn Only       © Folder and Subfolders         D:\Projects\03-IHL Data\Geometry       ~         Version       2021 Release 2 (10.10.20)         Car       2020 Release 3 (10.09.00)         Current Version       Current Version |   |

- Supports 2 previous versions.
- Current DGN or entire folder/project.
- *Remove Civil Model* removes all civil intelligence and leave graphics only.

| 蒙 Civil File Manager OpenRail Designer 10.11.00.115 |      |                     |                     |                |        |
|-----------------------------------------------------|------|---------------------|---------------------|----------------|--------|
| File \                                              | liew | Action              | Help                |                |        |
|                                                     |      | Align All           |                     | Schema Details | Output |
|                                                     |      | Upgrade All         |                     |                |        |
|                                                     |      | Upgrade All (Force) |                     |                |        |
|                                                     |      | Do                  | wngrade Civil Model |                |        |
|                                                     |      |                     |                     |                |        |
|                                                     |      |                     |                     |                |        |

**Bentley**<sup>®</sup>

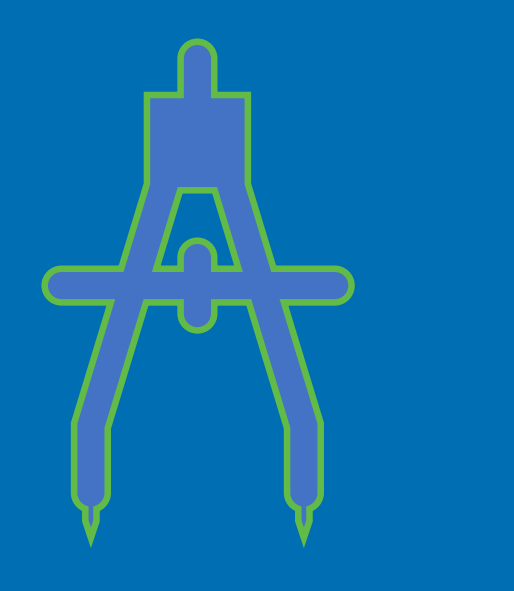

### **Workspace Compatibility**

# Workspace Compatibility

Here we have 3 workspaces, one for each version of OpenRoads Designer (10.09, 10.10 and 10.11).

#### C:\ProgramData\Bentley\

- 🕐 📜 OpenRoads Designer CE
- Configuration
- OpenRoads Designer CE 10.10
  - 🛛 📜 Configuration
- > 📜 ConfigurationORIGINAL
- DpenRoads Designer CE 10.11
  - Configuration

# Workspace Compatibility

Keep in mind that we can use an **older workspace** (e.g., 10.10) with a newer version of OpenRoads (e.g., 10.11).

# Bentleyuser.dk meeting - 2022 **Data Migration & Workflows**

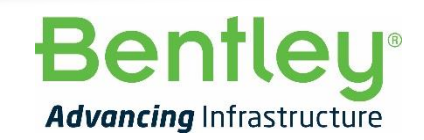

© 2022 Bentley Systems, Incorporated

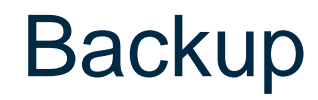

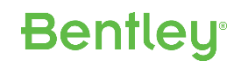

#### My test data

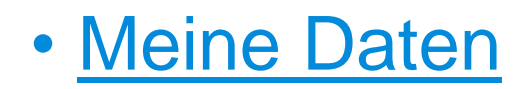

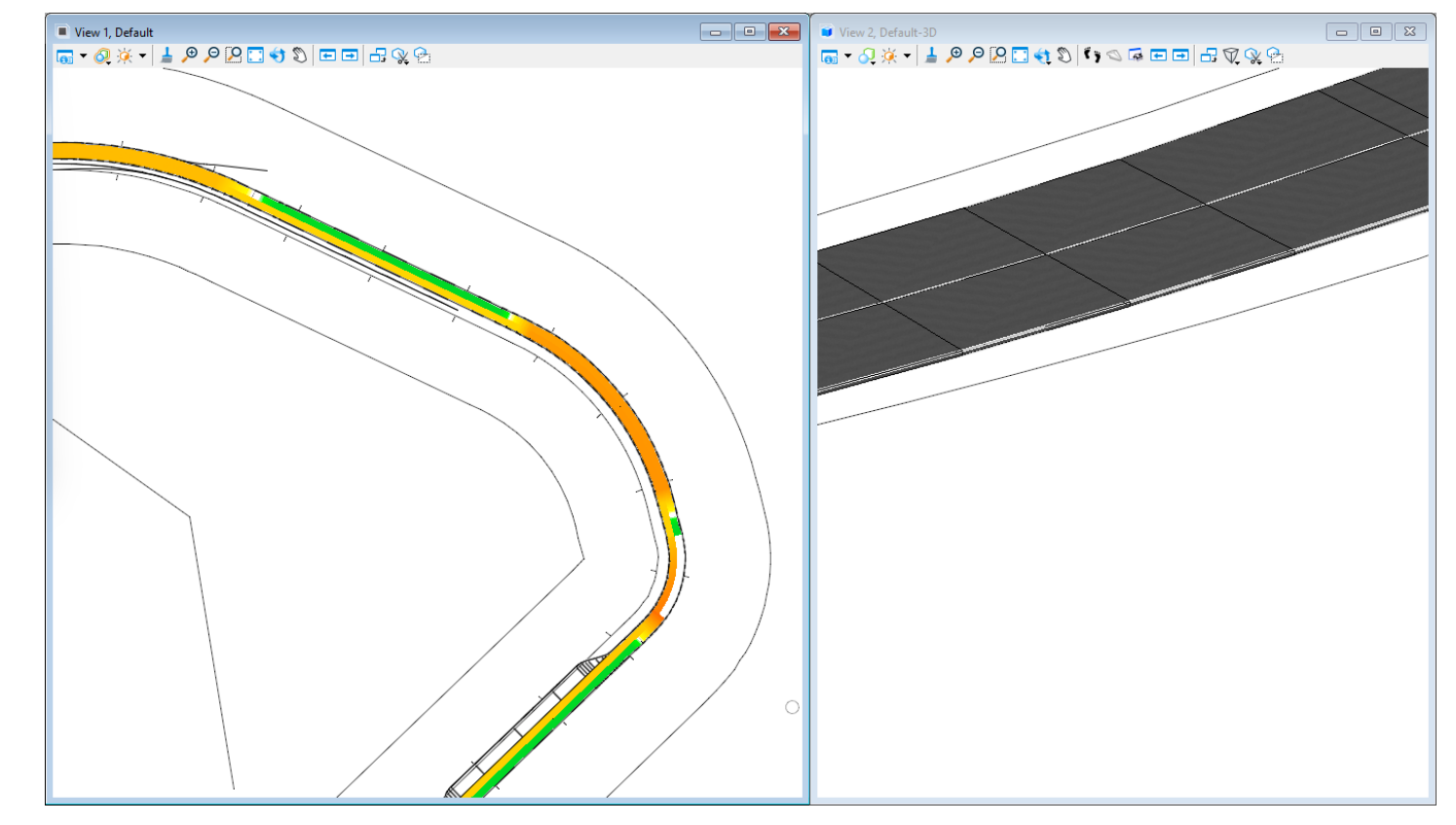

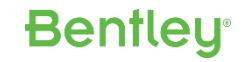

- What do you want to achieve?
- What this tool can do for you?
- How to fit this into your workspace
- Do you begin from zero or do you have something like a concept of layers, templates, cell libraries ...?

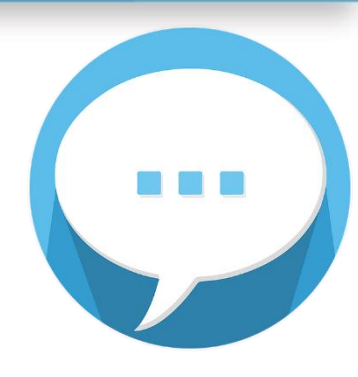

#### **Migration utilities**

#### Who uses or used them?

#### Migration Utilities - OpenRoads | OpenSite Wiki - OpenRoads | OpenSite - Bentley Communities

| ~   | Date modified     | Туре                                                                                                    | Edit Configuration Variable                                                                                                    |                                                                                                    |
|-----|-------------------|----------------------------------------------------------------------------------------------------|----------------------------------------------------------------------------------------------------|----------------------------------------------------------------------------------------------------|
|     | 12/2/2021 8:03 AM | File folder                                                                                                    | Variable: _CIVIL_STANDA<br>Edit <u>M</u> ode: Overwrite                                                                                                    | RD                                                                                                    |
|     | 12/2/2021 8:03 AM | File folder                                                                                                    | New Value: 1                                                                                                    |                                                                                                    |
|     | 12/2/2021 8:03 AM | File folder                                                                                                    |                                                                                                    |                                                                                                    |
|     | 12/2/2021 8:03 AM | File folder                                                                                                    |                                                                                                    |                                                                                                    |
|     | 12/2/2021 8:03 AM | File folder                                                                                                    | Expansion: 1                                                                                                    |                                                                                                    |
|     | 12/2/2021 8:03 AM | File folder                                                                                                    |                                                                                                    |                                                                                                    |
|     | 12/2/2021 8:03 AM | File folder                                                                                                    |                                                                                                    |                                                                                                    |
|     | 12/2/2021 8:03 AM | File folder                                                                                                    |                                                                                                    | _                                                                                                    |
| per | 12/2/2021 8:03 AM | File folder                                                                                                    |                                                                                                    |                                                                                                    |
|     | 12/2/2021 8:03 AM | File folder                                                                                                    |                                                                                                    | _                                                                                                    |
|     | 12/2/2021 8:03 AM | File folder                                                                                                    |                                                                                                    |                                                                                                    |
|     | 4/8/2021 2:07 PM  | Compressed (zipp                                                                                                    | 11,153 KB                                                                                                    |                                                                                                    |
|     | per               | <ul> <li>Date modified</li> <li>12/2/2021 8:03 AM</li> <li>12/2/2021 8:03 AM</li> </ul> | <ul> <li>Date modified</li> <li>Type</li> <li>12/2/2021 8:03 AM</li> <li>File folder</li> <li>12/2/2021 8:03 AM</li> <li>File folder</li> <li>12/2/2021 8:03 AM</li> <li>File folder</li> <li>12/2/2021 8:03 AM</li> <li>File folder</li> <li>12/2/2021 8:03 AM</li> <li>File folder</li> <li>12/2/2021 8:03 AM</li> <li>File folder</li> <li>12/2/2021 8:03 AM</li> <li>File folder</li> <li>12/2/2021 8:03 AM</li> <li>File folder</li> <li>12/2/2021 8:03 AM</li> <li>File folder</li> <li>12/2/2021 8:03 AM</li> <li>File folder</li> <li>12/2/2021 8:03 AM</li> <li>File folder</li> <li>12/2/2021 8:03 AM</li> <li>File folder</li> <li>12/2/2021 8:03 AM</li> <li>File folder</li> <li>4/8/2021 2:07 PM</li> <li>Compressed (zipp</li> </ul> | ✓       Date modified       Type       ✓ Edit Configuration Variable         12/2/2021 8:03 AM       File folder       Variable: _CUVIL_STANDA         12/2/2021 8:03 AM       File folder       New Value:       1         12/2/2021 8:03 AM       File folder       1       1         12/2/2021 8:03 AM       File folder       1< |

| Edit Mode:     Overwrite       New Value:     1 |  |
|-------------------------------------------------|--|
| New Value: 1                                    |  |
|                                                 |  |
| Expansion: 1                                    |  |
|                                                 |  |

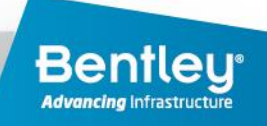

#### Your and My comments

Workspace and Standards (i.e. building smart)

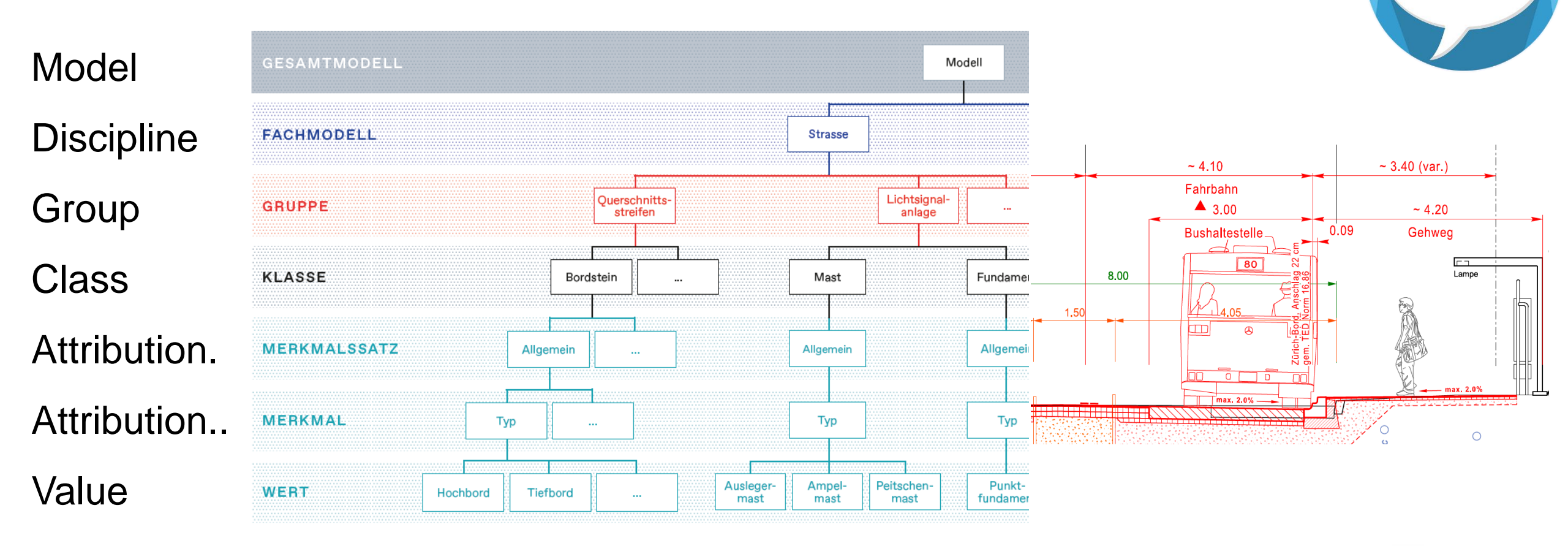

#### Your and My comments

#### Do you create such tables?

#### If not, how do you order your feature definitions?

| A                | B C           | D                    | E                   | r i i i i i i i i i i i i i i i i i i i | 6                                                | Н                                        |                                          | J       | K       | M 🔺   |
|------------------|---------------|----------------------|---------------------|-----------------------------------------|--------------------------------------------------|------------------------------------------|------------------------------------------|---------|---------|-------|
| 1                |               |                      |                     |                                         |                                                  |                                          |                                          |         |         | Re    |
| 2 Nameseed       | Fachmodell    | Gruppe               | ✓ Klasse            | <ul> <li>Merkmal / Beispiel</li> </ul>  | ▼ Pfad                                           | <ul> <li>Elementvorlagen-Name</li> </ul> | Elementvorlagen-für-Import               | Linie 🝸 | Punkt 🔻 | Fläch |
| 566 STR_xxx      | STR Strasse   | Ausstattung          | Markierung          | Markierung_einfach_gestrichelt_weiss    | Strasse\Ausstattung\Markierung                   | Markierung_einfach_gestrichelt_weiss     | STR_Markierung_einfach_gestrichelt_weiss | x       | x       |       |
| 567 STR_xxx      | STR Strasse   | Ausstattung          | Markierung          | Markierung_einfach_gestrichelt_gelb     | Strasse\Ausstattung\Markierung                   | Markierung_einfach_gestrichelt_gelb      | STR_Markierung_einfach_gestrichelt_gelb  | x       | х       |       |
| 568 STR_xxx      | STR Strasse   | Querschnittsstreifen | Mehrzweckstreifen   | Mehrzweckstreifen_links_aussen          | Strasse\Querschnittsstreifen\Mehrzweckstreifen   | Mehrzweckstreifen_links_aussen           | STR_Mehrzweckstreifen_links_aussen       | x       | х       |       |
| 569 STR_xxx      | STR Strasse   | Querschnittsstreifen | Mehrzweckstreifen   | Mehrzweckstreifen_links_innen           | Strasse\Querschnittsstreifen\Mehrzweckstreifen   | Mehrzweckstreifen_links_innen            | STR_Mehrzweckstreifen_links_innen        | x       | х       |       |
| 570 STR_xxx      | STR Strasse   | Querschnittsstreifen | Mehrzweckstreifen   | Mehrzweckstreifen_rechts_aussen         | Strasse\Querschnittsstreifen\Mehrzweckstreifen   | Mehrzweckstreifen_rechts_aussen          | STR_Mehrzweckstreifen_rechts_aussen      | x       | x       |       |
| 571 STR_xxx      | STR Strasse   | Querschnittsstreifen | Mehrzweckstreifen   | Mehrzweckstreifen_rechts_innen          | Strasse\Querschnittsstreifen\Mehrzweckstreifen   | Mehrzweckstreifen_rechts_innen           | STR_Mehrzweckstreifen_rechts_innen       | x       | х       |       |
| 572 STR_xxx      | STR Strasse   | Querschnittsstreifen | Radfahrstreifen     | Radfahrstreifen_links_aussen            | Strasse\Querschnittsstreifen\Radfahrstreifen     | Radfahrstreifen_links_aussen             | STR_Radfahrstreifen_links_aussen         | x       | х       |       |
| 573 STR_xxx      | STR Strasse   | Querschnittsstreifen | Radfahrstreifen     | Radfahrstreifen_links_innen             | Strasse\Querschnittsstreifen\Radfahrstreifen     | Radfahrstreifen_links_innen              | STR_Radfahrstreifen_links_innen          | x       | х       |       |
| 574 STR_xxx      | STR Strasse   | Querschnittsstreifen | Radfahrstreifen     | Radfahrstreifen_rechts_aussen           | Strasse\Querschnittsstreifen\Radfahrstreifen     | Radfahrstreifen_rechts_aussen            | STR_Radfahrstreifen_rechts_aussen        | x       | х       |       |
| 575 STR_xxx      | STR Strasse   | Querschnittsstreifen | Radfahrstreifen     | Radfahrstreifen_rechts_innen            | Strasse\Querschnittsstreifen\Radfahrstreifen     | Radfahrstreifen_rechts_innen             | STR_Radfahrstreifen_rechts_innen         | x       | x       |       |
| 576 STR_xxx      | STR Strasse   | Querschnittsstreifen | Radweg              | Radweg_links_aussen                     | Strasse\Querschnittsstreifen\Radweg              | Radweg_links_aussen                      | STR_Radweg_links_aussen                  | x       | x       |       |
| 577 STR_xxx      | STR Strasse   | Querschnittsstreifen | Radweg              | Radweg_links_innen                      | Strasse\Querschnittsstreifen\Radweg              | Radweg_links_innen                       | STR_Radweg_links_innen                   | x       | x       |       |
| 578 Bankett      | STR Strasse   | Querschnittsstreifen | Radweg              | Radweg_rechts_aussen                    | Strasse\Querschnittsstreifen\Radweg              | Radweg_rechts_aussen                     | STR_Radweg_rechts_aussen                 | x       | x       |       |
| 579 Bankett      | STR Strasse   | Querschnittsstreifen | Radweg              | Radweg_rechts_innen                     | Strasse\Querschnittsstreifen\Radweg              | Radweg_rechts_innen                      | STR_Radweg_rechts_innen                  | x       | x       |       |
| 580 Bankett      | STR Strasse   | Querschnittsstreifen | Seitentrennstreifen | Seitentrennstreifen_links_aussen        | Strasse\Querschnittsstreifen\Seitentrennstreifen | Seitentrennstreifen_links_aussen         | STR_Seitentrennstreifen_links_aussen     | x       | x       |       |
| 581 Bankett      | STR Strasse   | Querschnittsstreifen | Seitentrennstreifen | Seitentrennstreifen_links_innen         | Strasse\Querschnittsstreifen\Seitentrennstreifen | Seitentrennstreifen_links_innen          | STR_Seitentrennstreifen_links_innen      | x       | x       |       |
| 582 Randstreifer | n STR Strasse | Querschnittsstreifen | Seitentrennstreifen | Seitentrennstreifen_rechts_aussen       | Strasse\Querschnittsstreifen\Seitentrennstreifen | Seitentrennstreifen_rechts_aussen        | STR_Seitentrennstreifen_rechts_aussen    | x       | x       |       |
| 583 Randstreifer | n STR Strasse | Querschnittsstreifen | Seitentrennstreifen | Seitentrennstreifen_rechts_innen        | Strasse\Querschnittsstreifen\Seitentrennstreifen | Seitentrennstreifen_rechts_innen         | STR_Seitentrennstreifen_rechts_innen     | ×       | x       |       |
| 584 STR_xxx      | STR Strasse   | Querschnittsstreifen | Achse               | Achse                                   | Strasse\Querschnittsstreifen\Achse               | Achse                                    | STR_Achse                                | x       |         |       |
| 585 STR_xxx      | STR Strasse   | Querschnittsstreifen | Aufbauschicht       | Asphalttragschicht                      | Strasse\Querschnittsstreifen\Aufbauschicht       | Asphalttragschicht                       | STR_Asphalttragschicht                   | x       |         | x     |
| 586 STR_xxx      | STR Strasse   | Querschnittsstreifen | Aufbauschicht       | Binderschicht                           | Strasse\Querschnittsstreifen\Aufbauschicht       | Binderschicht                            | STR_Binderschicht                        | x       |         | x     |
| 587 STR_xxx      | STR Strasse   | Querschnittsstreifen | Aufbauschicht       | Filterschicht                           | Strasse\Querschnittsstreifen\Aufbauschicht       | Filterschicht                            | STR_Filterschicht                        | x       |         | ×     |
| 588 STR xxx      | STR Strasse   | Querschnittsstreifen | Aufbauschicht       | Frostschutzschicht                      | Strasse\Querschnittsstreifen\Aufbauschicht       | Frostschutzschicht                       | STR_Frostschutzschicht                   | x       |         | ×     |
| 589 STR xxx      | STR Strasse   | Querschnittsstreifen | Aufbauschicht       | ungebundene Tragschicht                 | Strasse\Querschnittsstreifen\Aufbauschicht       | ungebundene Tragschicht                  | STR_ungebundene Tragschicht              | x       |         | ×     |
| 590 STR XXX      | STR Strasse   | Querschnittsstreifen | Aufbauschicht       | hydraulich gebundene Tragschicht        | Strasse\Querschnittsstreifen\Aufbauschicht       | hydraulich gebundene Tragschicht         | STR_hydraulich gebundene Tragschicht     | x       |         | ×     |
| 591 STR XXX      | STR Strasse   | Querschnittsstreifen | Aufbauschicht       | Asphalbinderschicht                     | Strasse\Querschnittsstreifen\Aufbauschicht       | Asphalbinderschicht                      | STR_Asphalbinderschicht                  | x       |         | ×     |
| 592 STR XXX      | STR Strasse   | Querschnittsstreifen | Aufbauschicht       | Schottertragschicht                     | Strasse\Querschnittsstreifen\Aufbauschicht       | Schottertragschicht                      | STR_Schottertragschicht                  | x       |         | ×     |
| 593 STR XXX      | STR Strasse   | Querschnittsstreifen | Aufbauschicht       | Verfestigung                            | Strasse\Querschnittsstreifen\Aufbauschicht       | Verfestigung                             | STR Verfestigung                         | ×       |         | ×     |
| 594 STR XXX      | STR Strasse   | Querschnittsstreifen | Aufbauschicht       | Planum                                  | Strasse\Querschnittsstreifen\Aufbauschicht       | Planum                                   | STR Planum                               | ×       |         | ×     |
| 595 STR XXX      | STR Strasse   | Querschnittsstreifen | Aufbauschicht       | Bankett                                 | Strasse\Querschnittsstreifen\Aufbauschicht       | Bankett                                  | STR Bankett                              | ×       |         | x     |
| 596 STR XXX      | STR Strasse   | Querschnittsstreifen | Aufbauschicht       | Bankett li                              | Strasse\Querschnittsstreifen\Aufbauschicht       | Bankett li                               | STR Bankett li                           | ×       |         | ×     |
| 597 STR XXX      | STR Strasse   | Querschnittsstreifen | Aufbauschicht       | Bankett re                              | Strasse\Querschnittsstreifen\Aufbauschicht       | Bankett re                               | STR Bankett re                           | ×       |         | ×     |
| 598 STR xxx      | STR Strasse   | Querschnittsstreifen | Bettung             | Splittbettung                           | Strasse\Querschnittsstreifen\Bettung             | Splittbettung                            | STR_Splittbettung                        | ×       |         |       |
| 599 STR xxx      | STR Strasse   | Querschnittsstreifen | Bewehrung           | Bewehrung                               | Strasse\Querschnittsstreifen\Bewehrung           | Bewehrung                                | STR_Bewehrung                            | ×       |         |       |
| 600 STR XXX      | STR Strasse   | Querschnittsstreifen | Bordstein           | Betonbord                               | Strasse\Querschnittsstreifen\Bordstein           | Betonbord                                | STR_Betonbord                            | ×       |         |       |
| 601 STR XXX      | STR Strasse   | Querschnittsstreifen | Bordstein           | Hochbord                                | Strasse\Querschnittsstreifen\Bordstein           | Hochbord                                 | STR_Hochbord                             | ×       |         |       |
| 602 STR XXX      | STR Strasse   | Querschnittsstreifen | Bordstein           | Rundbord                                | Strasse\Querschnittsstreifen\Bordstein           | Rundbord                                 | STR_Rundbord                             | ×       |         |       |
| 603 STR XXX      | STR Strasse   | Querschnittsstreifen | Bordstein           | Schrammbord                             | Strasse\Querschnittsstreifen\Bordstein           | Schrammbord                              | STR_Schrammbord                          | ×       |         |       |
| 604 STR xxx      | STR Strasse   | Querschnittsstreifen | Bordstein           | Sonderbord                              | Strasse\Querschnittsstreifen\Bordstein           | Sonderbord                               | STR_Sonderbord                           | ×       |         |       |
| 605 STR xxx      | STR Strasse   | Querschnittsstreifen | Bordstein           | Tiefbord                                | Strasse\Querschnittsstreifen\Bordstein           | Tiefbord                                 | STR_Tiefbord                             | x       |         |       |
| 606 STR XXX      | STR Strasse   | Querschnittsstreifen | Bordstein           | Rinne                                   | Strasse\Querschnittsstreifen\Bordstein           | Rinne                                    | STR Rinne                                | x       |         |       |
| 607 STR XXX      | STR Strasse   | Querschnittsstreifen | Bordstein           | Bordstein Hinterfüllung                 | Strasse\Querschnittsstreifen\Bordstein           | Bordstein Hinterfüllung                  | STR Bordstein Hinterfüllung              | x       |         |       |
| 608 STR xxx      | STR Strasse   | Querschnittsstreifen | Aufbauschicht       | Mittelstreifen                          | Strasse\Querschnittsstreifen\Aufbauschicht       | Mittelstreifen                           | STR Mittelstreifen                       | x       |         |       |
| 609 STR XXX      | STR Strasse   | Querschnittsstreifen | Deckschicht         | Asphaltdecke                            | Strasse\Querschnittsstreifen\Deckschicht         | Asphaltdecke                             | STR Asphaltdecke                         | x       |         |       |
| 610 STR xxx      | STR Strasse   | Querschnittsstreifen | Deckschicht         | Betondecke                              | Strasse\Querschnittsstreifen\Deckschicht         | Betondecke                               | STR Betondecke                           | ×       |         |       |
| 611 STR XXX      | STR Strasse   | Querschnittsstreifen | Deckschicht         | Gussasphaltdeckschicht                  | Strasse\Querschnittsstreifen\Deckschicht         | Gussasphaltdeckschicht                   | STR Gussasphaltdeckschicht               | ×       |         | ×     |
| 612 STR XXX      | STR Strasse   | Querschnittsstreifen | Deckschicht         | Humus                                   | Strasse\Querschnittsstreifen\Deckschicht         | Humus                                    | STR Humus                                | ×       |         | ×     |
| 613 STR XXX      | STR Strasse   | Ouerschnittsstreifen | Einfassung          | Rasenkantenstein                        | Strasse\Querschnittsstreifen\Einfassung          | Rasenkantenstein                         | STR Rasenkantenstein                     | ×       |         |       |
| 614 STR XXX      | STR Strasse   | Ouerschnittsstreifen | Fundament           | Streifenfundament                       | Strasse\Querschnittsstreifen\Fundament           | Streifenfundament                        | STR Streifenfundament                    | ×       |         |       |
| 615 STR XXX      | STR Strasse   | Ausstattung          | Markierung          | temporaer                               | Strasse\Ausstattung\Markierung                   | temporaer                                | STR temporaer                            | ×       |         |       |
|                  |               |                      |                     |                                         |                                                  |                                          |                                          |         |         |       |